# Alaris<sup>™</sup>-sprøytepumpe (med Plus-programvare) MK4

Modeller: 8002TIG03, 8003TIG03, 8002TIG03-G, 8003TIG03-G

Bruksanvisning **no** 

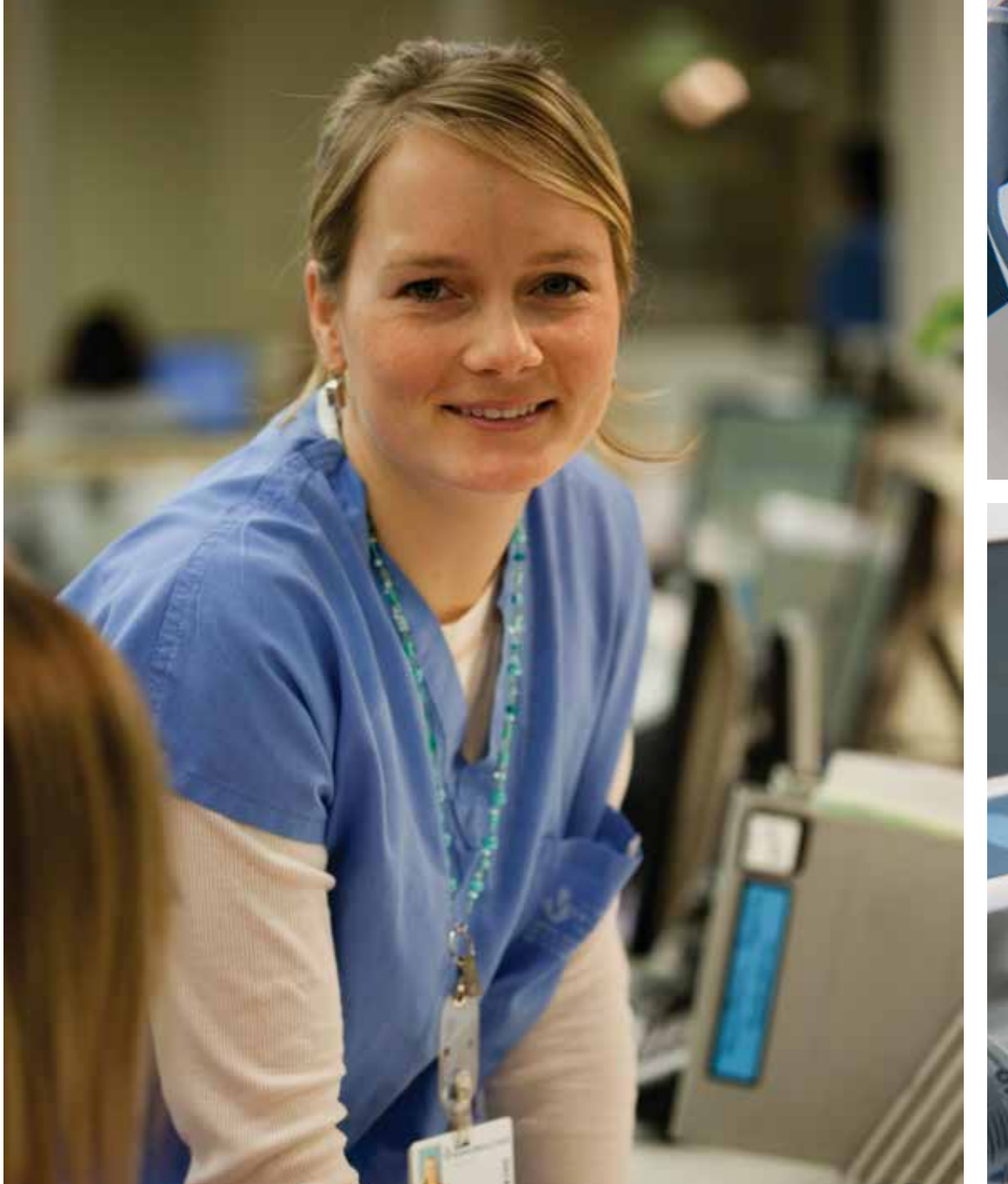

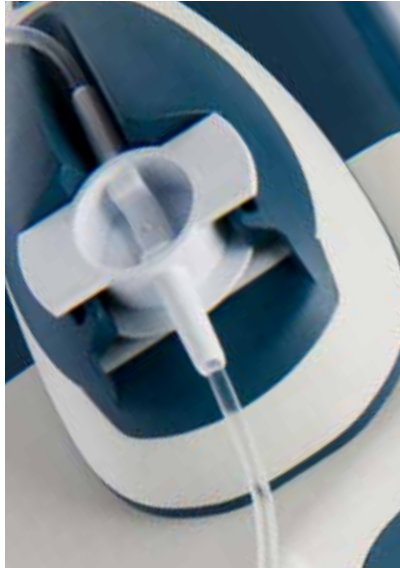

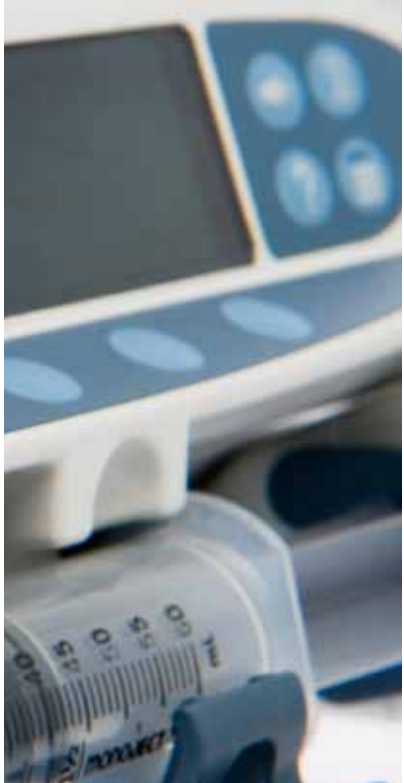

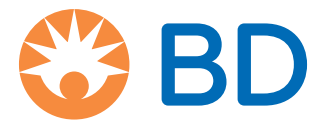

# Innhold

|                                                                        | Side |
|------------------------------------------------------------------------|------|
| Innledning                                                             | 4    |
| Tiltenkt bruk                                                          | 4    |
| Bruksvilkår                                                            | 4    |
| Indikasjoner                                                           | 4    |
| Kontraindikasjoner                                                     | 4    |
| Om denne håndboken                                                     | 5    |
| Konvensjoner som brukes i denne håndboken                              | 5    |
| Opprette et datasett                                                   | 6    |
| Pumpens funksjoner                                                     | 7    |
| Kontroller og indikatorer                                              | 8    |
| Kontrollknapper:                                                       | 8    |
| Indikatorer:                                                           | 8    |
| Symboldefinisjoner                                                     | 9    |
| Merkesymboler:                                                         | 9    |
| Hovedskjermfunksjoner                                                  |      |
| Skjerm for Alaris CC sprøytepumpe og Alaris CC Guardrails sprøytepumpe | 10   |
| Skjerm for Alaris GH sprøytepumpe og Alaris GH Guardrails sprøytepumpe | 10   |
| Skjermikoner                                                           | 10   |
| Forholdsregler for drift                                               | 11   |
| Engangssprøyter og forlengelsesslanger                                 | 11   |
| Montering av pumpe                                                     | 11   |
| Driftsmiljø                                                            | 11   |
| Driftstrykk                                                            | 12   |
| Alarmtilstander                                                        | 12   |
| Guardrails Safety-programvare                                          | 12   |
| Farer                                                                  | 12   |
| Elektromagnetisk kompatibilitet og interferens                         | 13   |
| Komme i gang                                                           | 14   |
| Førstegangsinstallasjon                                                | 14   |
| Språkvalg                                                              | 14   |
| Montering med stativfeste                                              |      |
| Dokkingstasjon / arbeidsstasjon* eller montering på utstyrsskinne      |      |
| Feste sprøyten med låseboks (tilleggsutstyr)                           | 16   |
| Bruk av låseboksen                                                     |      |
| Innlasting av sprøyte                                                  | 17   |
| Klargjøre sprøyten og infusjonssettet                                  |      |
| Sette inn og bekrefte en sprøyte                                       |      |
| Starte pumpen                                                          |      |
| Basisfunksjoner                                                        |      |
| Bolusinfusjon                                                          |      |
| Purge                                                                  |      |
| Volum som skal infunderes (VSSI)                                       |      |
|                                                                        |      |
| Hastighetsias                                                          |      |
| Hastignetstitrering                                                    |      |

| Oppsummering protokoll                                                               | 24         |
|--------------------------------------------------------------------------------------|------------|
| Stille inn VSSI over tid (Volum over tid)                                            | 24         |
| 24 timers logg                                                                       | 24         |
| Hendelseslogg                                                                        | 24         |
| Datasettdetaljer                                                                     | 24         |
| Infusjonsoppsett                                                                     | 24         |
| Pumpedetaljer                                                                        | 24         |
| Addere med                                                                           | 25         |
| Justere alarmvolum                                                                   | 25         |
| Profilfilter                                                                         | 25         |
| Standby                                                                              |            |
| Trykkfunksjoner                                                                      | 26         |
| Automatisk trykkinnstilling (hvis aktivert)*                                         | 26         |
| Trykknivå med montert trykksett*                                                     | 26         |
| Trykknivå*                                                                           | 26         |
| Alarmer og advarsler                                                                 | 27         |
| Opprinnelige alarmer                                                                 | 27         |
| ALARMER, 3. UTGAVE                                                                   | 29         |
| Konfigurerbare alternativer                                                          | 32         |
| Alarmforhåndsinnstillinger                                                           | 32         |
| Konfigurerbare alternativer                                                          | 32         |
| Programvaren Alaris Editor profilkonfigurasjon                                       | 33         |
| Enheter i modusen Kun dosering                                                       | 35         |
| Programvaren Alaris Editor Profil medikamentbibliotek                                | 36         |
| Sprøytebibliotekprofil                                                               | 36         |
| Spesifikasjoner                                                                      | 37         |
| Godkjente sprøyter                                                                   | 40         |
| Relaterte produkter                                                                  | 41         |
| Alaris Gateway Workstation                                                           | 41         |
| Alaris DS dokkingstasion                                                             | 41         |
| Kompatible forlengelsesslanger                                                       | 42         |
| Standardcett                                                                         | 12         |
| Blodcatt                                                                             | <u>۲</u> ۲ |
|                                                                                      | ۲۲         |
| Lavabsorberende sett                                                                 | ري<br>۲۷   |
| Lavabsonberende sett                                                                 | ۲ <u>۲</u> |
| Neonatale sett                                                                       | тт,<br>ДД  |
| Slanger for pasientkontrollert analgesi (PCA)                                        | ۲۳         |
| Vedlikehold                                                                          | 46         |
| Drosodyrar for rutinomossia vadlikahold                                              | ٥٣         |
|                                                                                      | 40         |
|                                                                                      | 40         |
| Kassaring                                                                            | /4         |
| Okklusionstrukkaronsor                                                               | /4         |
|                                                                                      | 40         |
| ivieu et montert trykkforlengelsessett, G30402M – Standard engangs forlengelsessett* | 48         |
| uten et montert trykkionengeisessett, G40020B – Standard engangs förlengelsessett    | 49<br>50   |
|                                                                                      | 50         |
| IrDA / KS232 / sykepleieralarmfunksjon                                               |            |

| IrDA                                                        | 50 |
|-------------------------------------------------------------|----|
| RS232/Tilkoblingsdata for sykepleieralarm                   | 51 |
| Trompetkurver og oppstartskurver                            | 52 |
| Alaris CC sprøytepumpe og Alaris CC Guardrails sprøytepumpe | 52 |
| Alaris GH sprøytepumpe og Alaris GH Guardrails sprøytepumpe | 53 |
| Produkter og reservedeler                                   | 54 |
| Reservedeler og tilbehør                                    | 54 |
| Alaris Editor-programvare                                   | 54 |
| Kontakt oss                                                 | 56 |
| Informasjon om kundeservice                                 | 56 |

# Innledning

Denne bruksanvisningen kan brukes med følgende Mark 4 (MK4)-pumper:-

- Alaris<sup>™</sup> CC Guardrails<sup>™</sup> sprøytepumpe (8003TIG03-G)
- Alaris<sup>™</sup> CC sprøytepumpe (8003TIG03)
- Alaris<sup>™</sup> GH Guardrails<sup>™</sup> sprøytepumpe (8002TIG03-G)
- Alaris<sup>™</sup> GH sprøytepumpe (8002TIG03)
- **Merk:** Alle de ovennevnte produktene kalles heretter "pumpen", unntatt hvis det er forskjellige funksjoner som gjelder, og i så fall blir den spesifikke pumpen navngitt eller symbolet brukes, se avsnittet Konvensjoner som brukes i denne håndboken.

**Merk:** Pumpene kan kjennes igjen som MK4-versjoner ved MK4-merket på etiketten på baksiden, se bilde til høyre eller ved å bekrefte at programvareversjonen er 4.x.x eller nyere, ved oppstart.

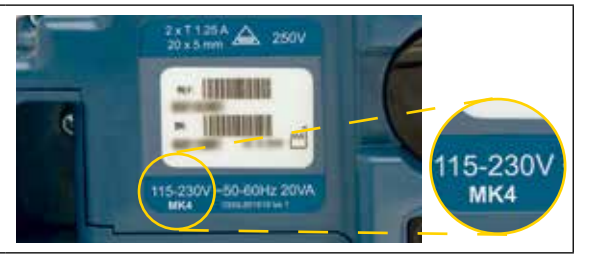

Alle pumpene som er nevnt ovenfor, er kompatible med et stort utvalg av standard engangssprøyter med Luer-lås sammen med forlengelsesslanger. Pumpen er kompatible med sprøytestørrelser fra 5 ml til 50 ml. En fullstendig liste over godkjente sprøyter står i avsnittet Godkjente sprøyter. En liste over anbefalte forlengelsesslanger står i avsnittet Kompatible forlengelsesslanger. Alaris Editorprogramvaren for pumpen gjør det mulig for sykehuset å utvikle et best mulig datasett med retningslinjer for dosering av intravenøse (IV) medikamenter i de ulike avdelingene. Slike datasett kalles profiler. Hver profil inneholder et spesifikt medikamentbibliotek, samt pumpekonfigurasjoner som er tilpasset avdelingens behov. En profil inneholder også harde grenser, som ikke kan overstyres under infusjonsprogrammering.

Profilene for Alaris CC Guardrails sprøytepumpe og Alaris GH Guardrails sprøytepumpe inneholder også Guardrails myke alarmer, som kan overstyres avhengig av de kliniske kravene. Det sykehusdefinerte datasettet utvikles og godkjennes ved hjelp av informasjon fra sykehusets spesialister, og konfigureres deretter til pumpen av en kvalifisert tekniker.

Alaris CC Guardrails sprøytepumpe og Alaris GH Guardrails sprøytepumpe med lastet datasett gir automatiske advarsler ved overskridelse av doseringsgrense, bolusgrense, konsentrasjonsgrense eller vektgrense. Disse sikkerhetsvarslene tilbys uten at det er nødvendig at pumpen er koblet til en PC eller et nettverk.

Alaris CC Guardrails sprøytepumpe og Alaris CC sprøytepumpe er utstyrt med intern trykksensorteknologi, som gir svært nøyaktige trykkovervåkinger i sanntid. Dette øker tidlig registrering av okklusjon ved å redusere tiden før alarm, og forebygger en mulig risiko for bolus etter okklusjon.

#### Tiltenkt bruk

Alaris sprøytepumpe er beregnet til bruk av medisinsk personell med formål om å kontrollere infusjonshastighet og -volum.

#### Bruksvilkår

Alaris sprøytepumpe skal bare brukes av en lege som er kompetent i bruken av automatiske sprøytepumper og etterbehandling med intravenøse katetre.

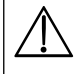

BD kan ikke garantere systemets fortsatte nøyaktighet med andre produsenters sprøyter, enn dem som er angitt i tabellen Godkjente sprøytetyper. Produsentene kan uten varsel endre sprøytespesifikasjoner som har betydning for systemets nøyaktighet.

#### Indikasjoner

Alaris sprøytepumpe er ment brukt i infusjonsterapi, inkludert:

- smertestillende
- antibiotika
- blodprodukter
- kjemoterapi
- ernæring
- subkutant

#### Kontraindikasjoner

Sprøytepumpene fra Alaris er kontraindisert for:

• enterale behandlinger

# Om denne håndboken

Brukere anbefales å lese denne håndboken grundig og sørge for at de forstår den og har gjort seg ordentlig kjent med pumpene før de brukes.

Alle illustrasjoner i denne brukerhåndboken viser vanlige innstillinger og verdier som kan benyttes ved innstillinger av pumpefunksjoner. Disse innstillingene og verdiene er kun ment som illustrasjon. Hvor dette er angitt, refererer minimum infusjonshastighet til en nominell hastighet på 1,0 ml/t, og middels infusjonshastighet refererer til en nominell hastighet på 5,0 ml/t. Du finner en fullstendig oversikt over mulige infusjonshastigheter, innstillinger og verdier i avsnittet Spesifikasjoner.

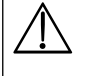

Ta vare på denne håndboken for fremtidig referanse gjennom pumpens levetid.

Det er viktig å sikre at du bare bruker den nyeste utgaven av bruksanvisningen og den tekniske servicehåndboken for BD-produkter. Det refereres til disse dokumentene på bd.com. Du kan bestille papirkopier av bruksanvisningen kostnadsfritt ved å kontakte den lokale BD-representanten. En beregnet leveringstid blir oppgitt når bestillingen er lagt inn.

| FET SKRIFT  | Brukes til skjermnavn, programkommandoer, kontroller og indikasjoner som det vises til i denne håndboken, for eksempel <b>Batteriindikator, PURGE, PÅ/AV</b> -knappen.                                                                                                    |  |
|-------------|----------------------------------------------------------------------------------------------------|--|
| Kursiv      | Brukes for å henvise til andre dokumenter eller håndbøker og brukes også for å vektlegge.                                                                                                    |  |
| 22          | Dette symbolet angir at alternativet kun er relevant for Alaris CC sprøytepumpe og Alaris CC Guardrails sprøytepumpe.                                                                                                    |  |
| GH          | Dette symbolet angir at alternativet kun er relevant for Alaris GH sprøytepumpe og Alaris GH Guardrails sprøytepumpe.                                                                                                    |  |
| Guardrails  | Dette symbolet angir at alternativet kun er relevant for Alaris CC sprøytepumpe og Alaris GH Guardrails sprøytepumpe.                                                                                                    |  |
|             | Advarselssymbol. En advarsel er en erklæring som varsler brukeren om risiko for personskader, død eller andre alvorlige bivirkninger forbundet med bruk eller misbruk av pumpen.                                                                                                    |  |
| $\triangle$ | Forsiktighetssymbol. En forsiktig-melding er en erklæring som varsler brukeren om risiko for et problem<br>med pumpen forbundet med bruk eller misbruk av denne. Slike problemer kan omfatte feilfunksjon, svikt<br>eller skade på pumpen eller skade på andre eiendeler. Forsiktig-meldingen inneholder forholdsreglene<br>som må tas for å unngå faren. |  |

## Konvensjoner som brukes i denne håndboken

# *Opprette et datasett*

Når det skal opprettes et datasett for pumpen, må sykehuset først utvikle, gjennomgå, godkjenne og installere datasettet i henhold til prosessen nedenfor. I hjelpefilen for Alaris GP Editor finner du mer informasjon og forholdsregler.

#### 1. Opprette et nytt datasett (ved hjelp av Alaris Editor)

| Velg type nytt datasett:        | <ul> <li>a) Plus Data Set (Pluss-datasett) – brukes for å opprette et nytt datasett<br/>for Alaris GH sprøytepumpe eller Alaris CC sprøytepumpe</li> </ul>                                                                                                    |
|---------------------------------|----------------------------------------------------------------------------------------------------|
|                                 | <ul> <li>b) Plus Guardrails Data Set (Plus Guardrails datasett) – brukes for å opprette<br/>et nytt datasett for Alaris GH Guardrails sprøytepumpe eller Alaris CC<br/>Guardrails sprøytepumpe</li> </ul>                                                                     |
| Hovedlister (med Alaris Editor) |                                                                                                    |
| Hovedmedikamenter               | En forhåndsdefinert liste over medikamentnavn og konsentrasjoner. Denne<br>listen vil være tilgjengelig når det opprettes en medikamentbibliotekprofil,<br>i tillegg til alternative navn og konsentrasjoner som er definert i listen<br>Master Drugs (hovedmedikamentlisten) |
| Hovedsprøvtebibliotek           | En forhåndsdefinert liste over støttede sprøvter som kan velges innenfor profilen                                                                                                    |

3. Opprette pleieområdeprofiler (ved hjelp av Alaris Editor)

| • | Medikamentbibliotek | Medikamenter og konsentrasjoner for en profil med standarder,<br>minimumsgrenser, maksimumsgrenser og okklusjonsalarmnivå. Inntil<br>100 medikamentoppsett kan angis for hver av de 30 tilgjengelige profilene. |
|---|---------------------|----------------------------------------------------------------------------------------------------|
| • | Konfigurasjon       | Pumpekonfigurasjonsinnstillinger, generelle alternativer og enheter<br>for kun dosering.                                                                                                    |

4. Gjennomgå, godkjenne og eksportere datasett (ved hjelp av Alaris Editor)

| <ul> <li>Gjennomgå og godkjenne</li> </ul> | Det anbefales at hele datasettrapporten skrives ut, gjennomgås og signeres<br>som bevis på at den er godkjent av en autorisert person, i henhold til<br>sykehusets prosedyrer. En signert kopi av datasettrapporten bør arkiveres<br>av sykehuset som fremtidig referanse. Når man er blitt enige om et datasett,<br>må det godkjennes i Alaris Editor ved hjelp av et sikkert passord. |
|--------------------------------------------|----------------------------------------------------------------------------------------------------|
| Eksportere                                 | Eksporter datasett for å gjøre det mulig å laste opp datasettet til en pumpe med Alaris-overføringsverktøvet.                                                                                                    |

- Last opp datasettet til pumpen (ved hjelp av Alaris-overføringsverktøyet)
   Merk: Én profil må velges når datasettet lastes opp til Alaris GH sprøytepumpe eller Alaris CC sprøytepumpe.
- Før klinisk bruk må det sjekkes at datasett-ID-en på den godkjente datasettrapporten samsvarer med datasett-ID-en som vises på pumpen.
- 7. Slå av pumpen.

2.

8. Slå på pumpen, og bekreft at skjermbildet for datasettdetaljer viser riktig datasettnavn og -versjon. Pumpen er nå klar for bruk.

Merk: Hvis du vil ha informasjon om arbeidsflyten til kommunikasjonsmotoren til Alaris (ACE), kan du se brukerhåndboken for ACE.

Medikamentparametre må være i overensstemmelse med lokale protokoller og foreskrevet informasjon. Datasettoverføringer kan bare utføres av kvalifisert servicepersonell.

# Pumpens funksjoner

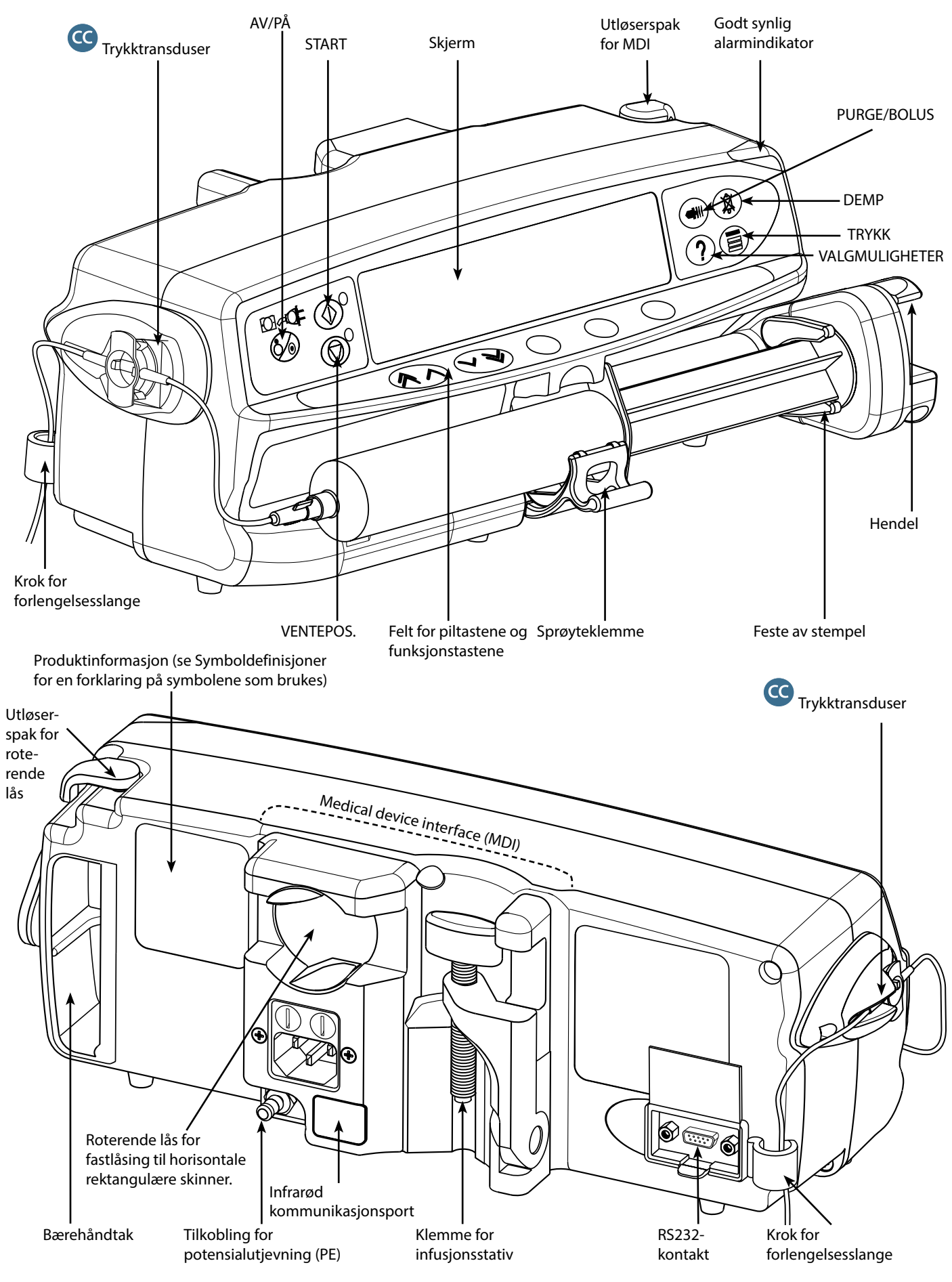

# Kontroller og indikatorer

Kontrollknapper:

| Symbol     | Beskrivelse                                                                                                    |
|------------|----------------------------------------------------------------------------------------------------|
| <b>(</b> ) | <ul> <li>AV/PÅ-knapp – trykk én gang for å slå på pumpen. Trykk ned og hold i 3 sekunder for å slå pumpen AV.</li> <li>Merk: Det føres logger for avstengninger, inkludert når pumpen slås av, eller ved uventede strømbrudd.</li> </ul>                                                                                                    |
|            | START-tast – trykk for å starte infusjonen. Den grønne lampen blinker ved infusjon.                                                                                                    |
|            | <b>VENTEPOS.</b> -tast – trykk for å sette pumpen i venteposisjon. Den oransje lampen vil lyse når pumpen er i venteposisjon.                                                                                                    |
|            | <ul> <li>DEMP-knappen – trykk for å dempe alarmen i to minutter. Trykk enda en gang på DEMP-knappen for å aktivere alarmlyden igjen.</li> <li>Merk: Kun for OBS ATTENTION-alarm: Når ingen alarm er aktivert, trykker du på og holder inne knappen til fire lydsignaler (pipetoner) lyder for å indikere 15 minutters stillhet.</li> </ul>                                                                                                    |
|            | <ul> <li>PURGE/BOLUS-tasten – trykk på tasten for å få tilgang til funksjonstastene PURGE eller BOLUS.</li> <li>Trykk ned og hold nede funksjonstasten for å bruke den.</li> <li>PURGE – klargjør forlengelsesslangen med væske eller medikament under første oppsett. <ul> <li>Pumpen er i ventepos.</li> <li>Forlengelsesslangen må ikke kobles til pasienten</li> <li>Infundert volum (VI) blir ikke lagt til</li> </ul> </li> <li>BOLUS – rask administrasjon av væske eller medikament. <ul> <li>Infusjon pågår</li> <li>Forlengelsesslangen skal kobles til pasienten</li> <li>VI blir lagt til</li> </ul> </li> </ul> |
| ?          | <b>VALGMULIGHETER</b> -tasten – trykk på tasten for å få tilgang til valgfrie funksjoner, se avsnittet<br>Basisfunksjoner.                                                                                                    |
|            | <b>TRYKK</b> -tast – bruk denne tasten for å vise infusjonstrykket og alarmnivået.<br>Denne knappen viser også trykktrendskjermen.                                                                                                    |
|            | PIL-taster – dobbel eller enkel for å justere verdier som vises på skjermen, raskt / langsomt.                                                                                                    |
| $\bigcirc$ | BLANKE FUNKSJONSTASTER – brukes sammen med anmodningene på skjermen.                                                                                                    |

Indikatorer:

| Symbol                | Beskrivelse                                                                                                    |  |
|-----------------------|----------------------------------------------------------------------------------------------------|--|
| ₽<br>-<br>-<br>-<br>- | <b>BATTERI</b> -indikator – når denne lyser, benytter pumpen det interne batteriet. Blinker<br>når batterikapasiteten er under grensen for 30 minutters drift. |  |
| <del>COI</del>        | NETTSPENNINGSINDIKATOR – lyser når pumpen er tilkoblet strømnettet og batteriet lades.                                                                         |  |

# Symboldefinisjoner

## Merkesymboler:

| Symbol                 | Beskrivelse                                                                                                    |
|------------------------|----------------------------------------------------------------------------------------------------|
| Pa annin-alaris-sector | Se medfølgende dokumenter                                                                                                    |
| $\checkmark$           | Tilkobling for potensialutjevning (PE)                                                                                                    |
| BOYTA                  | RS232/Kontakt for sykepleieralarm                                                                                                    |
| ł                      | Defibrilleringssikkert utstyr av type CF (grad av beskyttelse mot elektrisk støt).                                                                                                    |
| IP32                   | Beskyttet mot direkte vannsprut på opptil 15° vertikalt, og beskyttet mot solide objekter større enn 2,5 mm.<br><b>Merk:</b> IP33 gjelder dersom kittet for låsing av nettledning, delenummer 1000SP01294, er montert. |
| $\sim$                 | Vekselstrøm                                                                                                    |
| <b>CE</b><br>2797      | Enheten samsvarer med kravene i EU-direktiv 93/42/EØF, som endret av 2007/47/EF.                                                                                                    |
|                        | Produksjonsdato                                                                                                    |
|                        | Produsent                                                                                                    |
|                        | Må ikke behandles som husholdningsavfall.                                                                                                    |
|                        | Sikringsverdi                                                                                                    |
|                        | Beskyttende jording                                                                                                    |
| 0°C+40°C               | Driftstemperaturområde – Pumpen kan brukes mellom 0 og 40 grader celsius.                                                                                                    |

# Hovedskjermfunksjoner

## Skjerm for Alaris CC sprøytepumpe og Alaris CC Guardrails sprøytepumpe

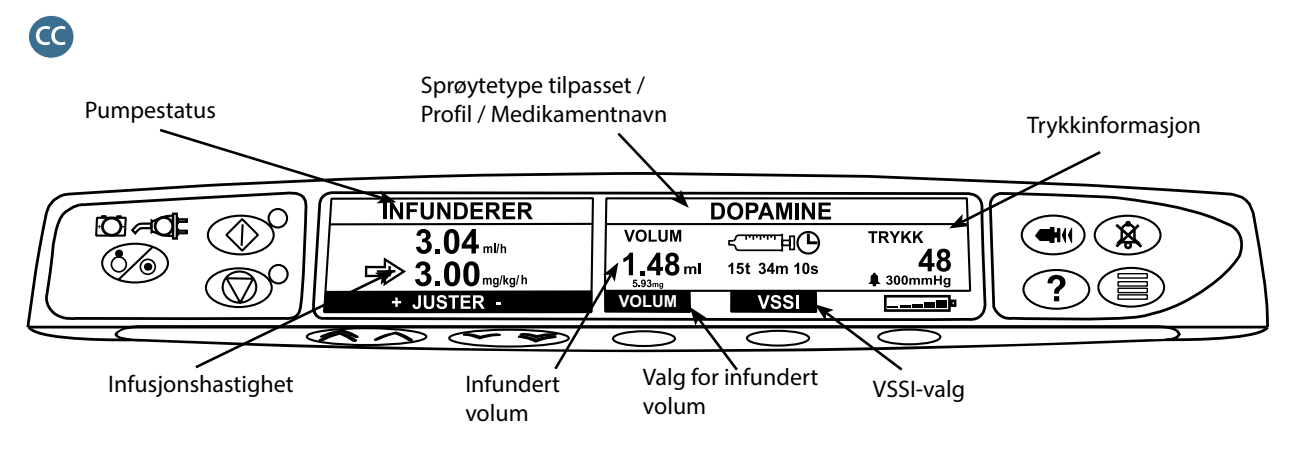

Skjerm for Alaris GH sprøytepumpe og Alaris GH Guardrails sprøytepumpe

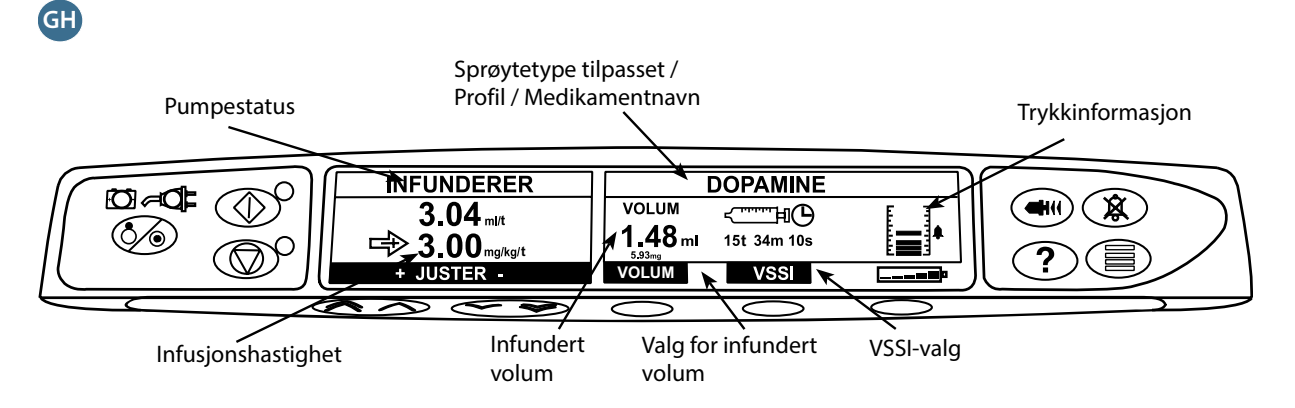

## Skjermikoner

| Symbol                               | Beskrivelse                                                                                                    |
|--------------------------------------|----------------------------------------------------------------------------------------------------|
| جـــــــــــــــــــــــــــــــــــ | <b>Skjermikon for gjenværende tid</b> – viser hvor lang tid det er igjen før sprøyten må skiftes.                                                                                                    |
| <b></b>                              | <ul> <li>BATTERIIKON – angir batteriladingsnivået for å vise når batteriet må lades eller må kobles til AC-strømforsyning igjen.</li> <li>Merk: Dette kan aktiveres/deaktiveres via Alaris Editor-programvaren.</li> </ul> |
| <b>†INFUNDERER†</b>                  | <b>Ikoner for Guardrails myke alarmer</b> – viser at pumpen går på en hastighet eller dose som er over<br>(peker opp) eller under (peker ned) en Guardrails myk alarm.                                                     |
| <b>↓INFUNDERER↓</b>                  | Guardrails                                                                                                    |
|                                      | <b>Ikon for Hard grense-advarsel</b> – viser at den angitte innstillingen ikke er tillatt fordi den er under eller over en hard grense.                                                                                    |

# Forholdsregler for drift

## Engangssprøyter og forlengelsesslanger

- nøyaktigheten av infusjonen. Ukontrollert flyt eller hevertvirkning kan oppstå som følge av feil plassering av sprøyten i pumpen, eller hvis den fjernes fra pumpen før forlengelsesslangen er tilstrekkelig isolert fra pasienten. Slangen kan stenges med en kran eller en klemme.

Denne type Alaris PK Plus-sprøytepumpe er kalibrert for bruk sammen med engangssprøyter. For å sikre korrekt og presis funksjon på best mulig måte må du kun bruke 3-delers Luer lock-sprøyter med de versjonene og merkene som er angitt på pumpen eller beskrevet i denne bruksanvisningen. Brukes sprøyter eller forlengelsesslanger som ikke er spesifisert, kan dette påvirke funksjonen til pumpen og

- Brukeren må ha gjort seg grundig kjent med instruksjonene i denne bruksanvisningen og forstå hvordan sprøyten skal legges i pumpen og bekreftes på pumpen. Feil ilegging av sprøyten kan føre til feilidentifisering av sprøytetype og -størrelse, noe som kan føre til betydelig over- eller underinfundering.
- Fest forlengelsesslangen til pumpen ved å bruke kroken for forlengelsesslangen på baksiden av pumpen. Dette sikrer at sprøyten ikke løsner fra pumpen ved et uhell.
- - Hvis pumpens forlengelsessett kombineres med annet utstyr/andre forlengelsessett, for eksempel via en 3-veis kran, kan egenskapene til pumpen påvirkes. Det må i slike tilfeller følges nøye med under hele infusjonen.
  - Sørg alltid for at pasientslangen klemmes eller på annen måte isoleres før du fjerner klemmen på sprøyten eller fjerner sprøyten fra pumpen. Hvis dette ikke gjøres, kan det føre til utilsiktet infusjon.

#### Montering av pumpe

- Når mer enn én pumpe brukes på en pasient, må pumpene som inneholder kritiske medikamenter med høy risiko, plasseres så nært pasientens hjertenivå som mulig for å unngå risikoen for variasjoner i flyt eller sifonering.
- Hvis en pumpe heves under infusion, kan det føre til en bolus av infusatet, mens hvis en pumpe senkes under infusjon, kan det føre til en forsinkelse av infusjonen (underinfundering).
- Ikke monter pumpen i vertikal posisjon med sprøyten pekende oppover. Det kan føre til at eventuell luft i sprøyten infunderes. For å beskytte pasienten mot luft, må brukeren regelmessig overvåke infusjonen, sprøyten, forlengelsesslangen og pasientkoblingene, samt følge klargjøringsprosedyren som er spesifisert i denne brukerhåndboken.

#### Driftsmiljø

- Driftsmiljøer omfatter sengeposter, intensivavdelinger, operasjonssaler, akuttstuer og legevakt. Pumpen kan brukes i ambulanser. Påse at pumpen er forsvarlig festet med det medfølgende stativfestet. Pumpen er konstruert for å tåle støt og vibrasjoner under bruk i en ambulanse, noe som samsvarer med standarden EN 1789. Hvis pumpen mistes i bakken eller utsettes for kraftig fysisk påkjenning, må den inspiseres grundig av kvalifisert tekniker så snart som mulig. Pumpen kan også brukes utenfor ambulansen så lenge temperaturen er innenfor det angitte området som er oppgitt i avsnittet Spesifikasjoner og på pumpeetiketten.
- Det må utvises ekstra forsiktighet ved bruk av infusjonspumper sammen med andre pumper eller enheter som krever tilgang til blodkar. Utilsiktet eller manglende infundert medikament-/væskemengde kan skyldes den store trykkvariasjonen som slike pumper skaper i infusjonssystemet. Eksempler på denne typen pumper er slike som brukes under dialyse, bypassoperasjoner eller hjerteassistanse.
- Pumpen er egnet for bruk på sykehus og i kliniske miljøer, men ikke privat eller i bygninger knyttet til offentlige enfasede strømnett.
- Pumpen skal ikke brukes i nærheten av brennbare anestesigasser blandet med luft, oksygen eller dinitrogenoksid.

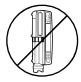

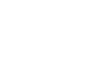

#### Driftstrykk

- Denne pumpen er konstruert for svært nøye væskelevering ved hjelp av positivt trykk, og kompenserer automatisk for motstand i infusjonssystemet.
- Pumpetrykkalarmen er ikke utformet slik at den sikrer mot eller registrerer IV-komplikasjoner som kan oppstå.

#### Alarmtilstander

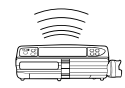

- Alarmer kan utløses av forskjellige årsaker. Pumpen vil da stoppe infusjonen og en visuell og hørbar alarm vil varsle. Brukerne må regelmessig se til at infusjonen har korrekt progresjon og at det ikke utløses noen alarmer.
- Alarmtoneinnstillingene lagres i tilfelle strømbrudd. Enkelte systemfeil kan imidlertid føre til at alarminnstillingene går tapt. Nye alarmtoneinnstillinger lagres når technician-modus avsluttes. Innstillingene går tapt hvis det utføres en kaldstart, men bør lagres for feil som ikke krever kaldstart.

#### Guardrails Safety-programvare

- Guardrails Safety-programvaren inkluderer myke doseringsgrenser og parametere for pumpekonfigurasjon som er basert på sykehusprotokollen. Programvaren legger til en sannsynlighetstest i medikamentprogrammering ut fra grensene som er definert av sykehuset. Kvalifisert personale må sørge for riktige medikamentdoseringsgrenser, medikamentenes kompatibilitet, samt ytelsen på hver pumpe, som en del av den samlede infusjonen. Potensielle farer omfatter interaksjon mellom medikamenter, samt uriktige leveringshastigheter og trykkalarmer.
- Når det lastes inn et datasett med Guardrails Safety-programvaren, må brukeren forsikre seg om at riktig profil er valgt før en infusjon startes.

#### Farer

- Det er fare for eksplosjon hvis pumpen benyttes i nærheten av brennbare anestesigasser. Utvis forsiktighet ved å plassere pumpen unna enhver kilde til fare.
- Farlig spenning: Det er fare for elektrisk støt hvis pumpehuset åpnes eller fjernes. All service skal overlates til kvalifisert servicepersonell.
- Når enheten er tilkoblet en ekstern strømkilde, må det benyttes tredelt ledning (en aktiv, en nøytral, en jord). Hvis jordforbindelsen ikke er tilfredsstillende, må pumpen ikke tilkobles nettspenning, men drives av det interne batteriet.
- Ikke åpne det beskyttende dekselet for RS232/sykepleieralarm når den ikke er i bruk. Forholdsregler mot elektrostatiske utladninger er nødvendig ved tilkobling til RS232/sykepleieralarm. Berøring av kontaktstiftene kan forårsake feil i beskyttelsen mot elektrostatiske utladninger. Alle handlinger bør utføres av kvalifisert personell.
- Hvis pumpen utsettes for støt, høy fuktighet, væskesøl, luftfuktighet eller høy temperatur, eller ved mistanke om at den er skadet, må den tas ut av bruk og inspiseres av kvalifisert servicepersonell.
   Originalemballasjen bør brukes ved transport eller oppbevaring. Temperatur, fuktighet og trykk må være innenfor grensene som er angitt under Spesifikasjoner og på emballasjen.
- Alaris sprøytepumper må ikke modifiseres eller endres på noen måte, med mindre BD uttrykkelig har bedt om eller autorisert dette. Enhver bruk av Alaris sprøytepumper som er blitt endret eller modifisert på annen måte enn nøyaktig slik BD har bestemt, skjer på egen risiko, og BD gir ingen garanti for eller godkjenning av Alaris sprøytepumper som er modifisert eller endret på en slik måte. BDs produktgaranti gjelder ikke hvis en Alaris sprøytepumpe er påført skade eller tidlig slitasje, feil eller feilfunksjoner som følge av uautorisert modifisering eller endring av Alaris sprøytepumpen.
- Vær forsiktig når du fjerner deksler eller håndterer bevegelige mekanismer.
- Alle pumper på ett behandlingsområde bør konfigureres med de samme alarmtonene for ikke å forvirre brukerne.

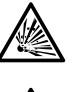

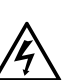

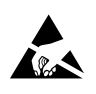

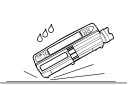

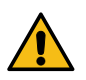

## Elektromagnetisk kompatibilitet og interferens

- Pumpen er beskyttet mot ekstern interferens som radiobølger med høy energi, magnetiske felt og elektrostatiske utladninger (f.eks. fra elektrokirurgisk utstyr, kauteriseringsutstyr, elektromotorer, radioer, mobiltelefoner osv.) og er utviklet for å tåle unormale interferensnivåer hvis dette skulle oppstå.
- Strålebehandlingsutstyr: Ikke bruk pumpen i nærheten av strålebehandlingsutstyr. Strålingsnivåer som genereres av strålebehandlingsutstyr, for eksempel en lineær akselerator, kan virke sterkt inn på måten pumpen fungerer på. Se produsentens anbefalinger om trygg avstand og andre forholdsregler. Du får mer informasjon ved å kontakte din lokale representant for BD.
- MRI (Magnetic Resonance Imaging): Pumpen inneholder ferromagnetisk materiale, som er mottakelig for interferens med magnetiske felt som genereres av MRI-utstyr. Derfor regnes ikke pumpen i utgangspunktet som MRI-kompatibel. Hvis bruk av pumpen i MRI-miljøer ikke kan unngås, anbefaler BD sterkt at pumpen festes på trygg avstand fra det magnetiske feltet, utenfor området med kontrollert tilgang, for å unngå eventuell magnetisk interferens med pumpen eller forvrengning av MRI-bilder. Hva som er trygg avstand, bør fastsettes i overensstemmelse med produsentenes anbefalinger for elektromagnetisk interferens (EMI). Du finner mer informasjon i *Teknisk servicehåndbok* (TSM) for produktet. Be eventuelt om råd fra din lokale representant for BD.
- Tilbehør: Ikke bruk tilbehør som ikke er anbefalt, sammen med pumpen. Pumpen er testet og er i samsvar med relevante EMC-krav bare ved bruk sammen med anbefalt tilbehør. Bruk av tilbehør, transducer eller kabel som ikke er spesifisert av BD, kan føre til økte utladninger eller nedsatt pumpeimmunitet.
- Denne pumpen er en CISPR 11 gruppe 1 klasse A-enhet som i den normale produktutgaven bruker RF-energi kun til interne funksjoner. Derfor er RF-strålingen svært lav, og det er usannsynlig at den skaper interferens med elektronisk utstyr i nærheten. Pumpen slipper imidlertid ut en viss elektromagnetisk stråling innenfor nivåene angitt i *IEC/EN60601-1-2* og *IEC/EN60601-2-24* Hvis pumpen påvirker annet utstyr, bør en forsøke en annen innbyrdes plassering for å redusere eller unngå dette.
- Elektrostatiske utladninger over 15 kv gjennom luft eller radiobølger med feltstyrke over 10 V/m kan i noen tilfeller påvirke pumpen. Hvis pumpen påvirkes av slik ekstern interferens, vil pumpen forbli i sikker modus, og pumpen vil stoppe infusjonen og varsle brukeren ved å avgi visuelle alarmer og lydalarmer. Hvis det oppstår en alarmtilstand selv etter intervensjon fra brukeren, anbefales det å bytte ut denne bestemte pumpen og sette pumpen i karantene for oppfølging fra kvalifisert teknisk personell. (Se Teknisk servicehåndbok for mer informasjon).

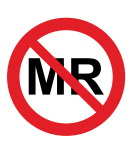

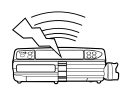

# Komme i gang

### Førstegangsinstallasjon

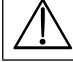

#### Les denne bruksanvisningen nøye før pumpen tas i bruk.

- 1. Kontroller at pumpen er komplett, uten synlige skader og at angitt nettspenning er 230 V.
- 2. Medfølgende artikler er:
  - Alaris sprøytepumpe
  - Brukerstøtte-CD (bruksanvisning)
  - Nettkabel (som ønsket)
  - Beskyttende innpakning
- 3. Koble pumpen til strømnettet i minst 2 ½ time for å sikre at batteriet er ladet (kontroller at 🕫 lyser).

#### Språkvalg

- 1. Ved første gangs start vil pumpen vise skjermen for valg av språk.
- 2. Velg aktuelt språk fra listen ved hjelp av 🔊 🗇 tastene.
- 3. Trykk på funksjonstasten **OK** for å bekrefte valget.

 $\triangle$ 

 Pumpen kan brukes sikkert med det forhåndsinstallerte datasettet. Eventuelle datasett som er opprettet for installasjon, må godkjennes av en kvalifisert person med klinisk myndighet, i samsvar med sykehusets protokoll, før opplasting og aktivering.

- Pumpen vil automatisk gå på batteri hvis pumpen er slått på uten at den er tilkoblet strømnettet.
- Ved feil på pumpen må du legge den i originalemballasjen, hvis det er mulig, og ta kontakt med kvalifisert servicepersonell.

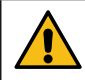

Ikke monter pumpen med strøminngangen eller sprøyten pekende oppover. Dette kan påvirke den elektriske sikkerheten ved eventuelt væskesøl, eller føre til at det infunderes eventuell luft fra sprøyten.

#### Montering med stativfeste

Stativfestet er montert på baksiden av pumpen og gir godt feste på et Fordypning standard infusjonsstativ med diameter mellom 15 og 40 mm.

- 1. Dra det nedfellbare stativfestet mot deg og skru utover slik at det blir plass til stangen.
- Sett pumpen rundt stangen og stram skruen til klemmen sitter godt fast på stangen.

Kontroller at stativfestet felles inn i fordypningen på baksiden av pumpen før pumpen kobles til en dokkingstasjon/arbeidsstasjon\*, eller når den ikke er i bruk.

Må aldri monteres slik at IV-infusjonsstativet blir topptungt eller ustabilt.

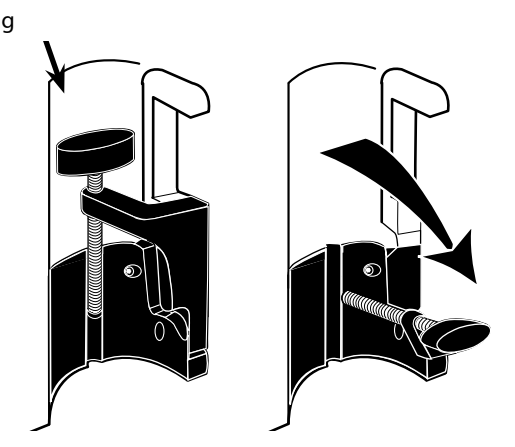

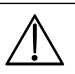

- Før hver bruk må du kontrollere at stativfestet
- ikke viser tegn på stor slitasje
- ikke viser tegn på for mye slark i nedfelt posisjon, klar til montering.
- Hvis det oppdages tegn på noe av dette, må pumpene tas ut av drift og undersøkes av kvalifisert servicepersonell.

#### Dokkingstasjon / arbeidsstasjon\* eller montering på utstyrsskinne

Den roterende låsen kan monteres på den rektangulære skinnen på dokkingstasjonen/arbeidsstasjonen\* eller utstyrsskinnen som måler 10 x 25 mm.

- 1. Plasser den roterende låsen på baksiden av pumpen på linje med den rektangulære skinnen på dokkingstasjonen/arbeidsstasjonen\* eller utstyrsskinnen.
- 2. Hold pumpen horisontalt, skyv pumpen med et fast grep inn på den rektangulære skinnen eller utstyrsskinnen.
- 3. Pumpen skal klikke seg på plass når den monteres på skinnen.
- 4. Påse at pumpen er godt festet. Kontroller at pumpen er forsvarlig festet, ved å dra pumpen forsiktig bort fra dokkingstasjonen/ arbeidsstasjonen\* uten å bruke utløserhendelen. Når pumpen er trygt festet, skal den ikke løsne fra dokkingstasjonen/ arbeidsstasjonen\*.
- 5. Pumpen løsnes ved å trykke på utløserspaken og trekke pumpen fremover.

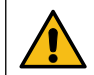

Pumpen kan falle av dokkingstasjonen/arbeidsstasjonen\* hvis den ikke monteres riktig, noe som kan føre til skade på bruker og/eller pasient.

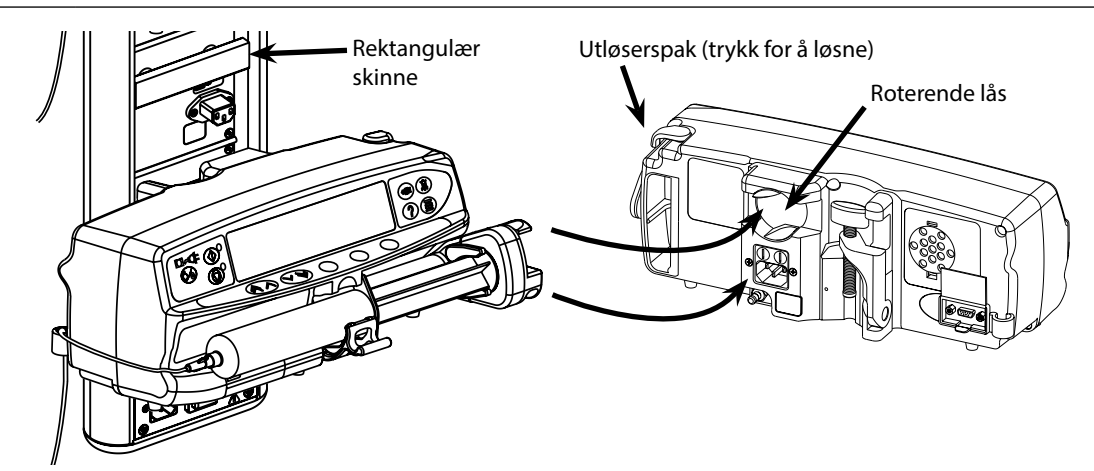

\* Alaris Gateway-arbeidsstasjon og Alaris DS dokkingstasjon

# Feste sprøyten med låseboks (tilleggsutstyr)

## Bruk av låseboksen

Låseboksen (tilleggsutstyr) er tilgjengelig i to konfigurasjoner:

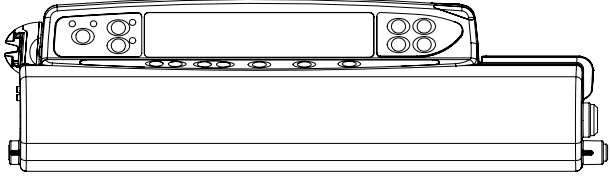

Låseboks med ulåst hastighetslås – utformet for at brukeren kan justere hastigheten under infusjon.

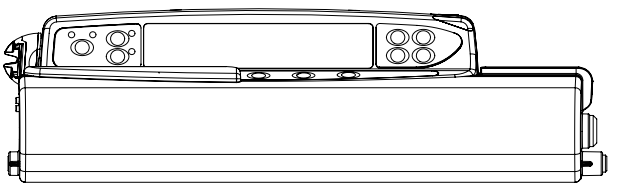

Låseboks med låst hastighetslås – utformet for å unngå hastighetsendring under infusjon. Under bruk av denne låseboksen må brukere sette pumpen på pause og åpne låseboksen for å endre hastigheten.

Når du monterer en pumpe med låseboksen, må du sikre at det er tilstrekkelig klaring, slik at dekselet kan åpnes helt. Det anbefales en klaring på minst 130 mm under pumpen.

## Åpne låseboksen:

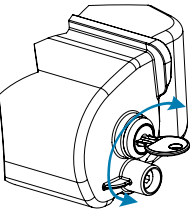

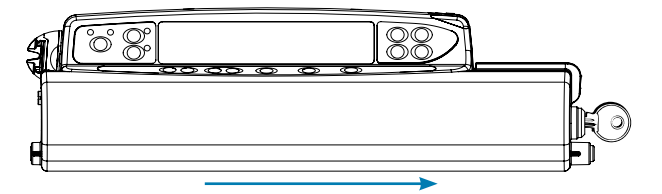

 Sett inn nøkkelen i låsen, og vri den mot høyre eller venstre for 2. Låseboksen vil bevege seg til høyre og kan deretter åpnes. å låse opp.

## Lukke låseboksen:

- 1. Sett inn sprøyten i henhold til instruksjonene i delen Sette inn og bekrefte en sprøyte.
- 2. Sikre at forlengelsessettet er koblet til sprøyten og ført gjennom låseboksen.

Merk: For Alaris CC-sprøytepumpemodellene må trykksensoren festes før låseboksen lukkes.

3. Konfigurer pumpen i henhold til instruksjonene i delen Starte pumpen før du lukker låseboksen, kun for versjonen med låst hastighetslås.

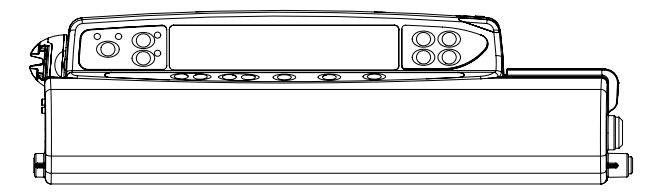

4. Lukk dekselet til det kommer i kontakt med pumpedekselet.

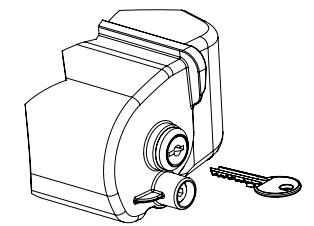

- 5. Skyv låseboksen fra høyre mot venstre til du hører et klikk.

- 6. Ta ut nøkkelen.
  - Pumper med montert låseboks bør kun brukes når de er montert på en Alaris Gateway-arbeidsstasjon, en Alaris DS-dokkingstasjon eller et infusjonsstativ.
    - Under transport av pumpen med låseboksen montert anbefales det å bruke to hender når du holder eller bærer pumpen.
    - Dersom låsen eller låseboksen viser tegn på skade, må du ta pumpen ut av drift og få den undersøkt av kvalifisert servicepersonell.
    - Når pumpen ikke er i bruk, må du sikre at låseboksen er låst.
    - Nøklene til låseboksen bør oppbevares separat, og du må passe på å ikke låse nøklene inne i låseboksen.
    - Du finner instruksjoner om rengjøring og vedlikehold i delen Prosedyrer for rutinemessig vedlikehold.

## Innlasting av sprøyte

## Klargjøre sprøyten og infusjonssettet

Gjør følgende for å redusere mulige oppstartsforsinkelser, unøyaktig tilførsel og forsinkede okklusjonsalarmer hver gang en ny sprøyte lastes:

- Bruk minste sprøytestørrelse som er mulig. Hvis du for eksempel infunderer 9 ml væske, bruker du en 10 ml sprøyte.
- Bruk alternativet **FYLL SPRØYTE** eller **PURGE** på pumpen for å redusere forsinkelser ved starten av infusjonen. Se delen *Starte pumpen*.

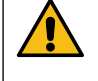

Bruk den minste kompatible sprøytestørrelsen for å levere væske eller medisiner. Dette er spesielt viktig når man infunderer medikamenter med høy risiko eller livsviktige medikamenter ved lave infusjonshastigheter, spesielt med infusjonshastighet under 0,5 ml/t.

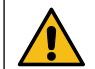

Fyll alle settkomponenter i pumpesystemet før du starter en infusjon eller etter at du skifter en nesten tom sprøyte med en ny sprøyte. Kontroller at forlengelsesslangen ikke er koblet til pasienten ved fylling.

#### Anbefalinger:

- Innvendig diameter for slangen: Smallbore- eller microbore-slanger anbefales når man infunderer ved lav hastighet.
- Filtre: Internt volum og dødrom i in-line-filtre skal minimeres.
- Tilkoblingsområder: Kritiske medikamenter skal tilkobles så nært det vaskulære tilgangsstedet som mulig.

## Plassering av pumpen

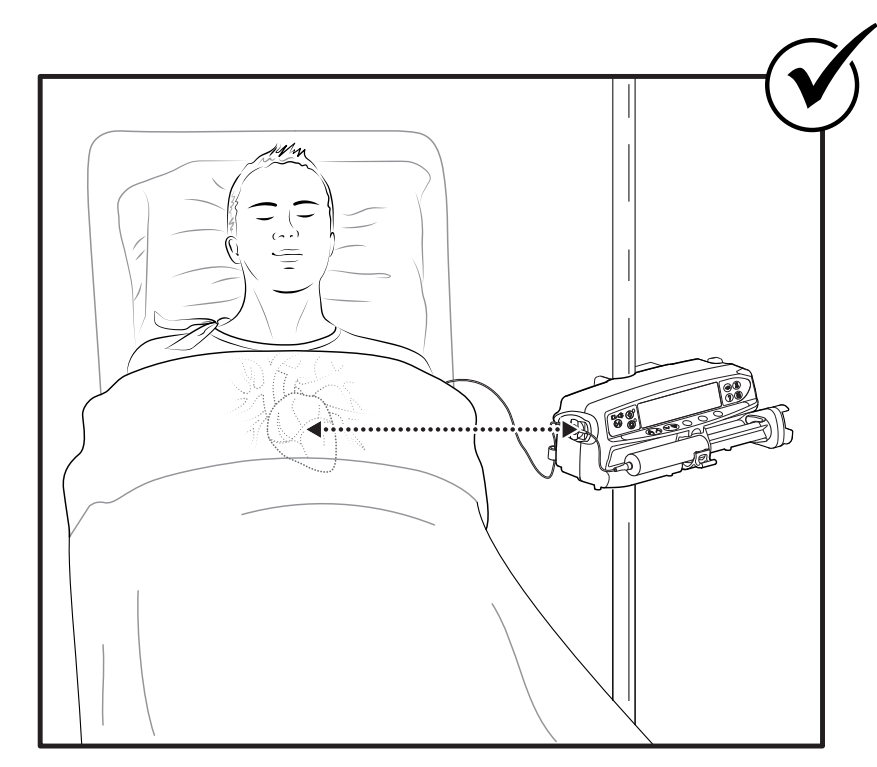

Sørg for at pumpen er så nært nivået til pasientens hjerte som mulig. Pasientenshjertenivåbørværepålinjemed midten av pumpen, eller trykksensoren

for Alaris CC-sprøytepumper.

Justering av pumpens høyde i forhold til pasientens hjertenivå kan føre til midlertidig økning eller redusering av væsketilførselen.

Hvis du bruker flere sprøytepumper og det ikke er klinisk mulig å ha alle pumper på nivå med pasientens hjerte, må du plassere pumpene som inneholder medikamenter med høy risiko eller livsviktige medikamenter så nært pasientens hjertenivå som mulig.

 $\triangle$ 

Hvis du infunderer flere medikamenter med høy risiko eller livsviktige medikamenter, bør du vurdere å plassere pumpene som infunderer ved de laveste hastighetene så nært pasientens hjertenivå som mulig.

#### Sette inn og bekrefte en sprøyte

Følg trinnene nedenfor for å sikre at sprøyten settes inn og bekreftes på riktig måte. Feil isetting av sprøyten kan føre til feilidentifisering av sprøytetype og -størrelse. Hvis sprøyten da bekreftes, kan det føre til betydelig feil på infusjonshastigheten og at pumpens ytelse reduseres.

Bruk bare sprøyter som er angitt på pumpen eller i denne håndboken. Bruk av feil type sprøyte kan påvirke nøyaktigheten av infusjonshastigheten og kan påvirke pumpens ytelse.

Når det trekkes væske inn i sprøyten, må det trekkes inn nok til å kompensere for eventuelt dødvolum i forlengelsesslangen og sprøyten på slutten av infusjonen, siden dette ikke kan bli helt infundert.

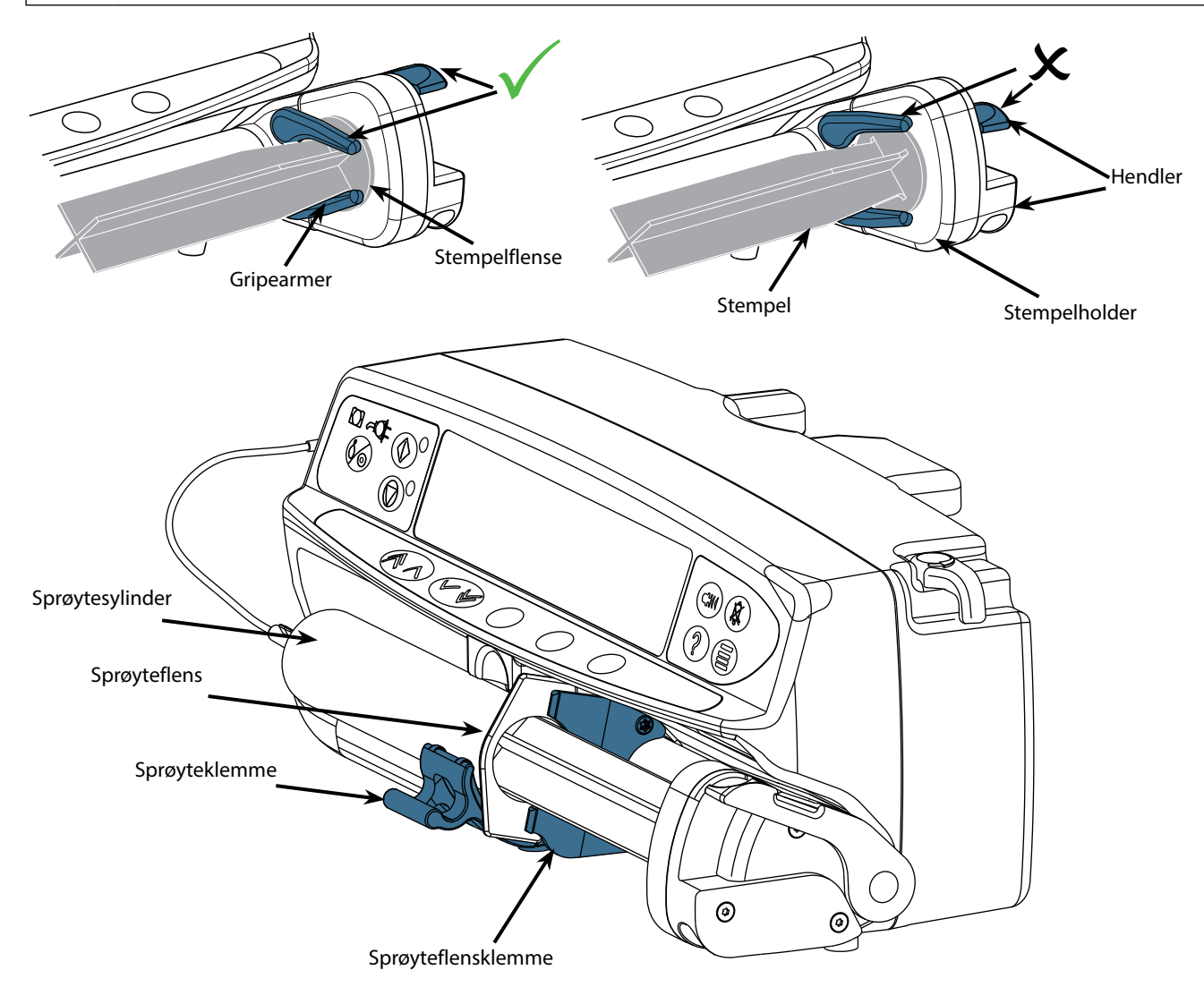

Plasser pumpen på et stabilt og horisontalt underlag, eller fest den som beskrevet ovenfor.

Sett inn og klargjør engangssprøyten og forlengelsesslangen ved hjelp av standard steril teknikk.

- 1. Klem ned hendelen på stempelholderen, og skyv mekanismen til høyre.
- 2. Trekk sprøyteklemmen fremover og ned.

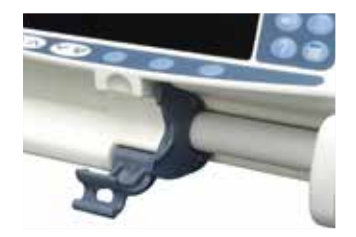

3. Sett inn sprøyten, og se til at sprøyteflensen sitter i sporene på sprøyteflensklemmen.

 $\triangle$ 

For å sikre at sprøyten fylles riktig plasseres flensen i åpningen mellom sprøyteklemmen og sprøyteflensklemmen. Dette er riktig hvis sprøyten forblir i stillingen før sprøyteklemmen lukkes.

- 4. Løft sprøyteklemmen inntil den låses mot sprøyten.
- 5. Klem ned hendelen på stempelholderen, og skyv mekanismen mot venstre til den når stempelenden.
- 6. Slipp hendelen. Se til at gripearmene låser stempelet på plass og at hendelen går tilbake til sin opprinnelige stilling.

7. Kontroller at sprøytetypen og -størrelsen stemmer med det som vises på pumpen, og trykk på **BEKREFT**. Du kan om nødvendig endre sprøytemerke ved å trykke på funksjonstasten **TYPE**.

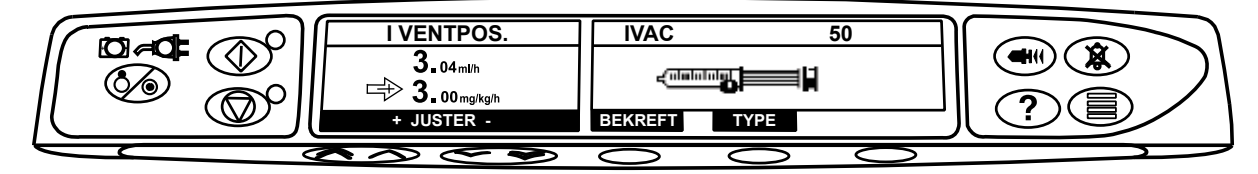

**Merk:** Hvis alternativet **FYLL SPRØYTE** er aktivert, vises skjermen med anmodningen om purging, og forlengelsesslangen kan purges etter behov. Men husk å forsikre deg om at forlengelsesslangen ikke er koblet til pasienten under denne prosessen.

BD anbefaler at man begrenser antallet konfigurerte sprøytetyper og -størrelser som kan velges på pumpen med Alaris Editor. Fest forlengelsesslangen ved hjelp av tilhørende krok på baksiden av pumpen. Dette sikrer at sprøyten ikke løsner fra pumpen ved et uhell.

Se til at begge gripearmene er fullstendig låst i stempelflensen og at den øvre hendelen har gått tilbake til sin opprinnelige stilling.

**Merk:** Hurtigstart er en pumpefunksjon som automatisk reduserer mekanisk slakk mellom stempelmekanismen og sprøyten ved begynnelsen av en infusjon, etter behov.

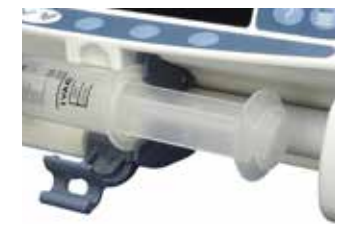

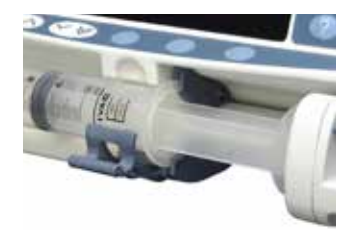

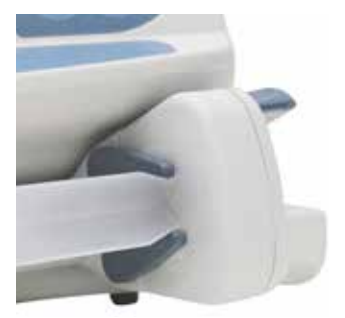

## Starte pumpen

#### Når pumpen betjenes, bør brukeren holde en avstand på 0,5 meter fra skjermen.

- 1. Koble pumpen til strømnettet ved hjelp av nettkabelen.
- 2. Trykk på 🐼 -tasten.
  - Pumpen vil utføre en kort selvtest.

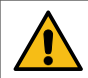

Det aktiveres to varsellyder under denne selvtesten, og den røde varsellampen tennes og slukkes. Det er ikke nødvendig å gjøre inngripen under denne selvtesten.

- Kontroller testmønsteret på skjermen og kontroller at ingen punkter mangler.
- · Kontroller at riktig dato og klokkeslett vises.
- Sjekk til slutt at skjermen viser datasettnavnet, versjonsnummeret og utgivelsesdato og -tid.
- Merk: Advarsel REPARERER LOGG kan vises hvis logginformasjon ikke ble fullstendig lagret ved forrige avstengning. Dette er kun til informasjon. Pumpen vil fortsette å gå som normalt.

#### 3. SLETTE OPPSETT

- Velg **NEI** for a bevare forrige oppsett og gå til trinn 8.
  - Velg **JA** for å slette forrige oppsett og gå til trinn 4.

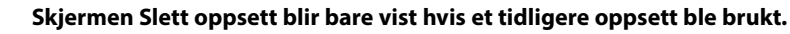

#### 4. BEKREFT PROFIL

- Merk: Skjermen BEKREFT PROFIL blir ikke vist for Alaris GH sprøytepumpe eller Alaris CC sprøytepumpe eller hvis bare én profil er tilgjengelig i datasettet.
- a) **NEI** vil vise skjermen Velg profil
  - Velg en profil fra listen, og trykk om nødvendig på ALLE for å oppdatere listen som vises, for å inkludere alle profilene i datasettet.
  - Trykk på **OK** for å bekrefte.

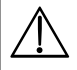

Funksjonstasten ALLE blir bare vist hvis det finnes noen profiler i datasettet som ikke vises, siden deres valgbare status er deaktivert.

b) JA viser skjermen for valg av medikament eller skjermen for sletting av forrige oppsett.

#### 5. VELGE MEDIKAMENT? – Velg ett av følgende:

Merk: Skjermen VELG MEDIKAMENT blir ikke vist hvis det ikke er satt opp noen medikamenter i profilen.

- ml/h gjør det bare mulig å gi infusjoner i ml/h, etter at OK er valgt for å bekrefte. Gå til trinn 8.
- KUN DOSERING gjør det mulig å sette opp pumpen med en doseringsprotokoll, etter at OK er valgt for å bekrefte. Gå til trinn 6.

## Det brukes ingen grenser for konsentrasjon eller dosehastighet når modusene ml/h eller KUN DOSERING er valgt.

• MEDIKAMENTNAVN – Velg et medikamentnavn fra profilens medikamentbibliotek, etter å ha valgt OK for å bekrefte. Gå til trinn 7.

Merk: Medikamenter er gruppert alfabetisk, på følgende måte: A-E, F-J, K-O, P-T og U-Z. Velg gruppen som inneholder det påkrevde medikamentnavnet, så vises påkrevd medikament og alle andre medikamenter.

#### 6. KUN DOSERING -

- a) Velg doseringsenhet og trykk på **OK** for å bekrefte.
- b) Velg konsentrasjonsmengde og trykk på **OK** for å bekrefte. Bruk funksjonstasten **ENHETER** for å endre konsentrasjonsenhet ved behov.
- c) Velg totalt volum som skal brukes, og trykk på **OK** for å bekrefte.
- d) Juster vekt hvis behov, og trykk **OK** for å bekrefte.
- e) Trykk på **OK** for å bekrefte doseringsinformasjonen. Gå til trinn 8.

#### 7. MEDIKAMENTNAVN -

- a) Velg ønsket konsentrasjon og trykk på OK for å bekrefte konsentrasjon, eller trykk på MODIFISER for å endre medikamentmengde og totalt volum som skal brukes. Hvis dosemengden og totalt volum ikke er definert i datasettet, må de angis på følgende måte:
  - Juster dosemengden og trykk på OK for å bekrefte. Bruk funksjonstasten ENHETER for å endre konsentrasjonsenhet ved behov.
  - Juster totalt volum og trykk på **OK** for å bekrefte
- b) Juster vekt hvis behov, og trykk **OK** for å bekrefte.
- c) Trykk på **OK** for å bekrefte oppsettet. Gå til trinn 8.

Trinnene for oppsett av medikamentnavn kan variere avhengig av hvordan profilen er konfigurert i Alaris Editor.

- 8. Last sprøyten i samsvar med prosedyren i denne håndboken.
- 9. Sett inn trykksensoren i trykktransduceren.

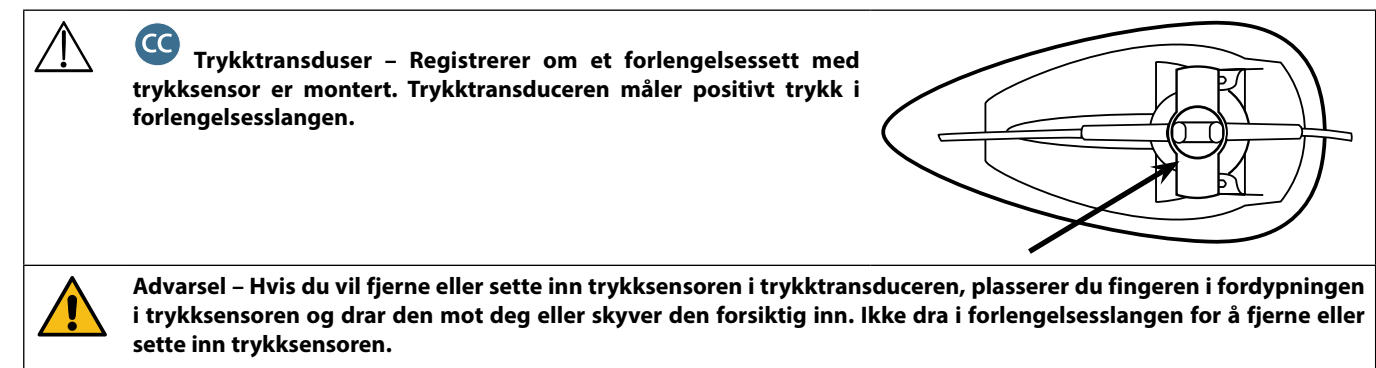

10. Kontroller at sprøytetypen og -størrelsen stemmer med det som vises på pumpen, og trykk på **BEKREFT**. Du kan om nødvendig endre sprøytemerke ved å trykke på funksjonstasten **TYPE**.

Merk: Hvis alternativet FYLL SPRØYTE er aktivert, vises anmodningen om purging av skjerm, og forlengelsesslangen kan purges etter behov. Men husk å forsikre deg om at forlengelsesslangen ikke er koblet til pasienten under denne prosessen.

11. Purge (ved behov) – Trykk på 🐨-tasten, og deretter trykk ned og hold funksjonstasten **PURGE** inntil væske flyter, og purging av forlengelsessettet er fullført. Slipp funksjonstasten. Volumet som brukes under purging, vil vises.

Purge forlengelsesslangen, klem tommelen over trykksensoren for å hindre ballongdannelse, og sørg for at all luft er fjernet.

- 12. Sjekk hastigheten som vises hvis den er angitt, og endre hastigheten om nødvendig med 🔊 🐨 -tastene.
- 13. Koble forlengelsessettet til pasienten.
- 14. Trykk på 🖤 for å starte infusjonen.
  - Det oransje stopplyset erstattes med blinkende grønt startlys for å indikere at pumpen er i bruk. INFUNDERER vises.
     Merk: Hvis infusjonshastigheten overskrider den harde grensen, vil ikke pumpen starte, og skjermen viser DOSEN IKKE TILLATT.

#### Guardrails

- Hvis infusjonsinnstillingene er innenfor Guardrails myke alarmer, blir det *oransje stopp*lyset erstattes med blinkende *grønt start*lys for å indikere at pumpen er i bruk. **INFUNDERER** vises.
- **Merk:** Hvis infusjonshastigheten overskrider eller er under Guardrails myke alarmer, sjekk infusjonsinnstillingen, og fortsett infusjonen med den innstilte hastigheten ved å trykke på <sup>3</sup>, og bekreft **OVERSKRIDE GRENSE** ved å trykke på **JA**. Hvis **OVERSKRIDE GRENSE** ikke er nødvendig, trykk på **NEI** og juster hastigheten til den er innenfor Guardrails myke alarmer.

Hvis infusjonshastigheten overskrider eller er under Guardrails myke alarmer, viser skjermen INFUNDERER med enten Opp- eller Ned-pilene på begge sider.

15. Trykk på 🞯 for å stoppe infusjonen. I VENTEPOS. vises. Det *oransje stopp*lyset erstatter det *grønne start*lyset.

## 

- Helt dedikert en trykksensor må være montert for at en infusjon skal kunne startes.
- Delvis dedikert en trykksensor må være montert for at en infusjon med MEDIKAMENTNAVN eller KUN DOSERING skal kunne startes.

# Basisfunksjoner

#### Bolusinfusjon

**Bolus** Administrering av et kontrollert volum væske eller medikamenter med økt hastighet for diagnostiske eller terapeutiske formål. Pumpen bør alltid infundere og være tilkoblet pasienten. (Ved administrering av en intravenøs bolusdose kan man raskt oppnå en høy medikamentkonsentrasjon.)

Bolusmuligheten kan brukes ved starten av infusjonen eller under infusjonen.

Bolusfunksjonen kan konfigureres til:

- a) BOLUS deaktivert
- b) BOLUS aktivert
  - Kun manuell
  - Handsfree og Hands-on

#### **BOLUS deaktivert**

Hvis bolus er deaktivert, vil det ikke ha noen effekt å trykke på 🐨 -tasten, og pumpen vil fortsette å infundere med den innstilte hastigheten.

En Hands-on bolus og en handsfree bolus kan ikke administreres hvis hastighetslåsen er aktivert eller hvis funksjonen er deaktivert for valgt profil eller angitt medikament. Under BOLUS blir trykkgrensealarmen midlertidig økt til maksimumsnivået.

#### **BOLUS aktivert – Hands-on**

Med Hands-on bolus, trykk og hold (den blinkende) funksjonstasten **BOLUS** for å levere ønsket bolus. Bolushastigheten kan justeres. Bolusvolumet er begrenset i konfigurasjonen.

- 1. Under infusjonen, trykk på 🐨 -tasten for å vise bolusskjermen.
- 2. Bruk 🔊 🐨 -tastene for å justere bolushastigheten ved behov.
- 3. Når du skal levere bolus, trykk på og hold funksjonstasten **BOLUS** nede. Under infundering av bolus blir volumet vist. Slipp funksjonstasten når ønsket bolusvolum er levert, eller når grensen for bolusvolum er nådd. Bolusvolumet blir lagt til totalt infundert volum.

#### BOLUS aktivert – handsfree og Hands-on

Handsfree bolus leveres med et enkelt trykk med den (blinkende) funksjonstasten **BOLUS**. Bolushastigheten og bolusvolumet er innstilt av medikamentprofilen i datasettet og kan endres innenfor grenser som defineres av datasettet.

- 1. Under infusjonen, trykk på 🐨 -tasten for å vise skjermen for valg av handsfree bolus.
- 2. Trykk på funksjonstasten **JA** for å gå til skjermen for valg av handsfree bolus, og trykk på funksjonstasten **HANDS ON** for å velge Hands-on bolus (se avsnittet ovenfor).
- 3. Bruk Argentiation States and States and S

Merk: Hastigheten kan være begrenset av sprøytestørrelsen og MAKS. BOLUS HAST.

- 4. Trykk på den blinkende **BOLUS**-funksjonstasten enda en gang for å begynne leveringen av forhåndsinnstilt bolus. Skjermen viser levert bolus og nedtelling av bolus og går tilbake til hovedskjermen for infusjon etter fullført bolus.
- 5. Du avslutter levering av bolus ved å trykke på funksjonstasten **STOPP**. Dette vil stanse bolus og fortsette infusjonen ved innstilt hastighet. Trykk på <sup>®</sup>-tasten for å stoppe levering av bolus og sette pumpen på vent.
- 6. Hvis bolusvolumet når den innstilte grensen, vil bolus stanse, og pumpen går tilbake til å infundere ved innstilt infusjonshastighet og fortsette infusjonen.

Hvis alternativet for handsfree bolus er aktivt, vil funksjonen avbrytes ved enhver forstyrrelse i leveringen, f.eks. okklusjon, selv om bolusleveringen er ufullstendig.

Hvis volumet som skal infunderes (VSSI) blir nådd under en bolus, høres alarmen for fullført infundert volum. Trykk på (<sup>®</sup>) for å slå av alarmen eller på KANSELLER for å bekrefte alarmen. Se avsnittet VSSI hvis du vil ha mer informasjon om drift av VSSI.

Enhver handsfree bolusdoseinnstilling som overskrider eller er under en Guardrails myke alarm, må bekreftes før operasjonen kan fortsettes.\*

#### Manuell bolus

Du leverer manuell bolus ved å bevege stempelmekanismen fremover mens pumpen infunderer. Denne metoden for boluslevering anbefales ikke som beste kliniske praksis.

Sprøyten må bekreftes, og stempelmekanismen må bevege seg fremover fra en innkoblet posisjon til en utkoblet posisjon og deretter tilbake til innkoblet posisjon. Det må registreres en minimums bevegelseslengde på 1 mm (styreskruestigning).

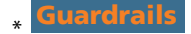

#### Purge

eller etter skifte av sprøyte.

- 1. Trykk på 🐨 -tasten når pumpen ikke infunderer. Kontroller at forlengelsesslangen ikke er koblet til pasienten.
- 2. Trykk og hold inne funksjonstasten **PURGE** til væsken flyter og fyllingen av forlengelsesslangen er ferdig. Volumet som blir brukt under purging, vises på skjermen, men blir ikke lagt til infundert volum.
- 3. Når purging er fullført, slipp funksjonstasten **PURGE**. Trykk på funksjonstasten **AVSLUTT** for å gå tilbake til hovedskjermen.

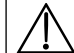

#### Purging vil ikke være mulig hvis HASTIGHETSLÅSEN er aktivert. Under utføring av PURGE økes trykkgrensealarmene midlertidig til maks. nivå.

## Volum som skal infunderes (VSSI)

Dette alternativet gjør det mulig å angi et bestemt volum som skal infunderes. Hastigheten ved endt VSSI må også velges, alternativer er STOPP, KVO eller Fortsatt infusjon ved innstilt hastighet.

- 1. Trykk på funksjonstasten **VSSI** for å velge alternativet for infundert volum.
- 2. Angi volumet som skal infunderes, ved hjelp av 🔊 🐨 -tastene og trykk på **OK** -funksjonstasten.
- 3. Velg hastigheten ved fullført VSSI med 🔊 🐨 -tastene for å bla gjennom valgmulighetene på skjermen. Standard er STOPP.
- Trykk på funksjonstasten OK for å bekrefte og gå ut av VSSI-menyen.
   Merk: Når gjeldende VSSI er ferdig, blir ingen annen infusjon tillatt med mindre en ny VSSI innstilles eller gjeldende VSSI slettes.

#### Slett volum

Dette valget gjør det mulig å slette infundert volum. Dosen som infunderes for et medikament, vises hvis infundert volum gjelder for oppsett av et enkelt medikament.

- 1. Trykk på funksjonstasten **VOLUM** for å vise valgmuligheten **SLETT VOLUM**.
- Trykk på funksjonstasten JA for å slette volumet. Trykk på funksjonstasten NEI for å beholde volumet.
   Merk: Hvis du velger JA tilbakestilles infundert volum i alternativet 24 t LOGG.

#### Hastighetslås

Hvis hastighetslåsen er aktivert når infusjonshastigheten er stilt inn og infusjonen har begynt, vises hastighetslåsanmodningen på skjermen etter eventuelle hastighetstitreringer eller bolusinfusjoner.

Når du skal velge hastighetslåsfunksjonen, trykker du på funksjonstasten **JA** for å bekrefte. Trykk på **NEI**-funksjonstasten hvis du ikke ønsker å bruke hastighetslåsen.

Når hastighetslåsen er aktivert, er følgende ikke tilgjengelig:

- Endre infusjonshastighet/titrering
- Bolus / purge
- Slå av pumpen
- VSSI over tid-infusjoner

Slik deaktiverer hastighetslåsen hvis den er valgt:

- 1. Trykk på ⑦-tasten for å få tilgang til menyen Valgmuligheter.
- 2. Velg alternativet **HASTIGHETSLÅS AV** ved hjelp av 👁 ved hjelp av 🔊 ved hjelp av 🔊 ved hjelp av bet ved hjelp av bet ved

Slik aktiveres hastighetslåsen hvis den ikke er valgt:

- 1. Trykk på ⑦-tasten for å få tilgang til menyen Valgmuligheter.
- 2. Velg alternativet **HASTIGHETSLÅS** ved hjelp av 🔊 🐨 -tastene og trykk på funksjonstasten **OK**.

#### Hastighetstitrering

Hvis hastighetstitrering er aktivert, kan hastigheten justeres under infundering:

- 1. Velg den nye hastigheten ved hjelp av 🔊 🐨 -tastene.
- 2. Meldingen < **START FOR BEKREFTELSE** > blinker på skjermen, og pumpen fortsetter å infundere med opprinnelig hastighet.
- Trykk på <sup>3</sup> -tasten for å bekrefte den nye infusjonshastigheten og starte infusjonen med den nye hastigheten.
   Merk: Trykk på funksjonstasten AVSLUTT for å avslutte titrering og gå tilbake til den opprinnelige hastigheten.
  - Merk: Hvis den nye innstilte infusjonshastigheten overskrider eller er under en Guardrails myk alarm, kreves bekreftelse før infusjonen kan starte med den nye hastigheten.\*

Hvis hastighetstitrering er deaktivert, kan hastigheten bare justeres når pumpen står på vent:

- 1. Trykk på O -tasten for å sette pumpen på vent.
- 2. Velg den nye hastigheten ved hjelp av 🔊 🗇 -tastene.
- 3. Trykk på 🗇 -tasten for å bekrefte og starte infusjon ved ny hastighet.
- \* Guardrails

### Oppsummering protokoll

Slik viser du informasjon om doseringen som for øyeblikket er valgt:

- 1. Trykk på ⑦-tasten for å få tilgang til menyen Valgmuligheter.
- 2. Velg **OPPSUMMERING PROTOKOLL**.
- 3. Se gjennom informasjonen og trykk på AVSLUTT.

#### Stille inn VSSI over tid (Volum over tid)

Dette alternativet gjør det mulig å angi et volum og leveringstid. Hastigheten som er nødvendig for å infundere et bestemt volum innenfor en spesifisert tid, blir regnet ut og vist.

- 1. Stopp infusjonen. Trykk på ⑦-tasten for å få tilgang til menyen Valgmuligheter.
- 2. Velg alternativet INNSTILL VOLUM OVER TID ved hjelp av 🔊 🐨 -tastene og trykk på funksjonstasten OK.
- 3. Juster volumet som skal infunderes, ved hjelp av 🔊 🐨 -tastene. Når ønsket volum er nådd, trykker du på **OK**-funksjonstasten.
- 4. Programmer infusjonstiden for det volumet som skal infunderes. Infusjonshastigheten vil bli regnet ut automatisk. Trykk på funksjonstasten **OK** for å legge inn verdien.
- 5. Velg hastigheten for VSSI -slutt fra listen ved hjelp av 🔊 🐨 -tastene og trykk på funksjonstasten **OK**. Standard er **STOPP**.

#### 24 timers logg

Dette valget viser 24 timers logg for infundert volum.

1. Trykk på ⑦-tasten for å få tilgang til menyen Valgmuligheter.

2. Velg alternativet **24 t LOGG** ved hjelp av 🔊 🐨 -tastene og trykk på funksjonstasten **OK**.

Skjermen viser infundert volum pr. time. Det infunderte volumet som vises i parentes, er det totale infunderte volumet siden volum sist ble nullstilt. Se eksemplet nedenfor:

7:48:00 – 8:00:00 4,34 ml (4,34 ml) 08:00:00 – 09:00:00 2,10 ml (6,44 ml) 09:00:00 – 10:00:00 2,10 ml (8,54 ml) VOLUM SLETTET

3. Trykk på funksjonstasten **AVSLUTT** for å gå ut av loggen.

#### Hendelseslogg

Denne valgmuligheten viser loggen over alle hendelser, hvis aktivert.

- 1. Trykk på ⑦-tasten for å få tilgang til menyen Valgmuligheter.
- 2. Velg alternativet **HENDELSESLOGG** ved hjelp av 🔊 🐨 -tastene og trykk på funksjonstasten **OK**.
- 3. Bla gjennom loggen ved hjelp av 🐼 🐼 -tastene. Trykk på funksjonstasten AVSLUTT for å gå ut av loggen.
- Merk: Når hendelsesloggen har nådd full kapasitet, blir de eldste hendelsene overskrevet av de nyeste hendelsene som oppstår.

#### Datasettdetaljer

Slik kan du se gjennom valgt datasettinformasjon:

- 1. Trykk på ⑦-tasten for å få tilgang til menyen Valgmuligheter.
- 2. Velg DATASETTDETALJER.
- 3. Se gjennom informasjonen og trykk på AVSLUTT.

#### Infusjonsoppsett

Slik kan du endre infusjonsoppsett

- 1. Stopp infusjonen. Trykk på ⑦-tasten for å få tilgang til menyen Valgmuligheter.
- 2. Velg INFUSJONSOPPSETT.
- 3. Velg ønsket infusjonsoppsett og trykk på funksjonstasten **OK**.

#### Pumpedetaljer

Slik kan du se gjennom pumpeinformasjonen:

- 1. Trykk på ⑦-tasten for å få tilgang til menyen Valgmuligheter.
- 2. Velg PUMPEDETALJER.
- 3. Se gjennom informasjonen og trykk på AVSLUTT.

Merk: Følgende informasjon vises:

- PUMPEENHET REFERANSE En identifikator som er konfigurert i medisinsk-teknisk modus av en kvalifisert tekniker.
- SN Pumpens serienummer
- S/W Programvareversjonen for pumpen

#### Addere med.

Med dette alternativet kan brukeren legge til et medikament mens pumpen kjører en ml/h-infusjon.

- Merk: Dette alternativet er ikke tilgjengelig hvis Alaris CC sprøytepumpe eller Alaris CC Guardrails sprøytepumpe er i delvis dedikert modus og det brukes en forlengelsesslange uten trykksensor.
- 1. Trykk på ⑦-tasten for å få tilgang til menyen Valgmuligheter.
- 2. Velg alternativet **ADDERE MED.** ved hjelp av 🔊 🐨 -tastene og trykk på funksjonstasten **OK**.
- 3. Velg medikamentet fra listen som vises, ved hjelp av 🔊 🐨 -tastene, og trykk på **OK** for å bekrefte.

MERK: Medikamenter konfigureres via Alaris Plus Editor-programvaren basert på tilgjengelige enheter (basert på tid/vekt):

- Gramenheter: ng, mcg/µg, mg og g
- Enheter: mE/mEnheter, E/Enheter og ke/kEnheter
- mmol-enheter: mmol
- Volumenheter: ml (advarsel: Hvis du i medikamentbiblioteket bruker funksjonen Legg til medikament for å gå
  over fra en infusjon som administreres i ml/t, til et medikament / en væske med doseringsenhet i ml, vil den/det
  nylig valgte medikamentet/væsken ikke inneholde noen forhåndsdefinerte myke eller harde grenser.
- 4. Velg medikamentnavn ved hjelp av 🔊 🐨 -tastene, og trykk på **OK** for å bekrefte.
- 5. Velg konsentrasjon ved hjelp av 🐼 🐨 -tastene, og trykk på **OK** for å bekrefte, hvis relevant.
- 6. Velg pasientens vekt ved hjelp av 🔊 🐨 -tastene, og trykk på **OK** for å bekrefte, hvis relevant.
- 7. Bekreft medikament, og overskrid Guardrails myke grenser\*, ved behov.
- **Guardrails**

#### Justere alarmvolum

Slik endrer du alarmvolum, hvis aktivert:

- 1. Trykk på ⑦-tasten for å få tilgang til menyen Valgmuligheter.
- 2. Velg JUSTER ALARMVOLUM.
  - Merk: Pumpen piper ved valgt alarmvoluminnstilling. Brukeren må vurdere om det innstilte alarmvolumet er høyt nok for det tiltenkte bruksmiljøet og justere tilsvarende.
- 3. Velg ønsket alarmvolum og trykk på funksjonstasten **OK**.

#### Profilfilter

#### **Guardrails**

Konfigurer profilene som skal aktiveres eller deaktiveres, i listen over profiler som kan velges, hvis aktivert.

- 1. Stopp infusjonen. Trykk på ⑦-tasten for å få tilgang til menyen Valgmuligheter.
- 2. Velg **PROFILFILTER**.
- 3. Velg profilen(e) som skal endres, og trykk på funksjonstasten MODIFISER.
- 4. Trykk på funksjonstasten **OK** for å bekrefte.

#### Standby

Når dette alternativet er aktivert, kan pumpen plasseres i standbymodus.

- 1. Stopp infusjonen. Trykk på ⑦-tasten for å få tilgang til menyen Valgmuligheter.
- 2. Velg **STANDBY** med 🔊 vastene, trykk på funksjonstasten **OK** for å bekrefte.
- 3. Velg KANSELLER for å gå tilbake til hovedskjermen.

# Trykkfunksjoner

## Automatisk trykkinnstilling (hvis aktivert)\*

Hvis alternativet Auto trykkinnst. er aktivert, justerer pumpen okklusjonstrykkgrensen automatisk.

Etter 15 minutter med infusjon justerer pumpen okklusjonstrykkgrensen *automatisk* til XX mmHg over gjennomsnittlig infusjonstrykk, beregnet fra gjennomsnittet av de siste fem minuttene med infusjon.

Merk: XX er AUTO. TRYKKNIVÅ og bestemmes av brukeren. Denne justeringen, AUTO. TRYKKNIVÅ, med en verdi på 15–100 mmHg, er konfigurerbar etter profil i datasettet. Ved trykk på inntil 100 mmHg blir AUTO. TRYKKNIVÅ-verdien lagt til. For trykk over 100 mmHg stilles alarmnivået til samme verdi som AUTO. TRYKKNIVÅ-verdien, som en prosentandel over gjennomsnittlig infusjonstrykk inntil maksimumstrykket som er definert i datasettet.

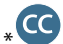

#### Trykknivå med montert trykksett\*

1. Du kan kontrollere og justere trykknivået ved å trykke på 🗐 -tasten. Skjermen endres slik at den viser en 20 minutters trykktrendgraf over trykkalarmnivået og aktuelt trykknivå.

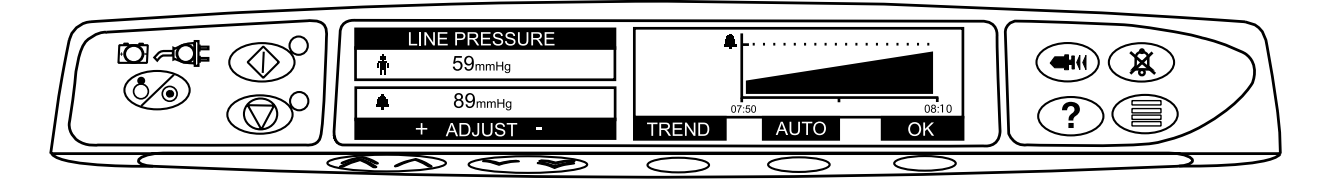

- 2. Trykk på 🔊 🐨 -tastene for å øke eller redusere trykkalarmnivået. Det nye nivået vises på skjermen.
- 3. **AUTO.TRYKK** -funksjonen kan benyttes når stabilt trykk er oppnådd over en kort infusjonsperiode. Hvis **AUTO. TRYKK** er aktivert, beregnes og innstilles det automatiske trykkalarmnivået når du trykker på funksjonstasten **AUTO**.
- 4. Trykk på funksjonstasten **TREND** for å vise trykktrenden for de forrige 12 timene. Du kan vise trykktrenden med 15 minutters intervaller ved å bruke funksjonstastene +/-. Trykktrendgrafen viser trykket på et gitt tidspunkt.
- 5. Trykk på funksjonstasten **OK** for å lukke trykkskjermen.

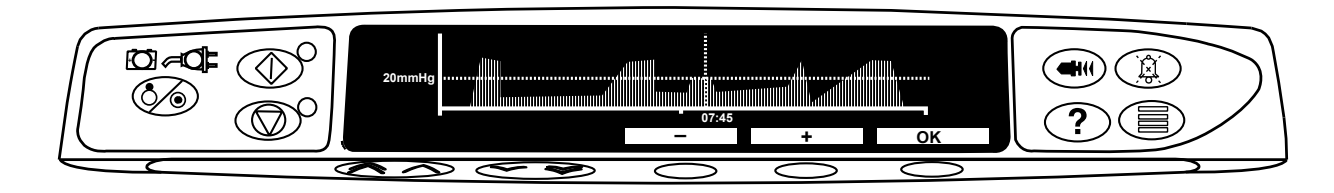

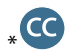

## Trykknivå\*

- 1. Du kan kontrollere og justere trykknivået ved å trykke på 🗐 -tasten. Et søylediagram viser trykkalarmnivået og gjeldende trykknivå.
- 2. Trykk på 👁 🐨 -tastene for å øke eller redusere alarmnivået. Det nye nivået vises på skjermen.
- 3. Trykk på **OK** for å lukke skjermbildet.

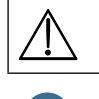

Det er klinikeren som har ansvaret for tolkning av trykkavlesninger og okklusjonsalarmer, og tolkningen bør omfatte den kliniske konteksten som pumpen brukes i.

\* Cuten montert trykksett (gjelder ikke ved Helt dedikert modus)

# Alarmer og advarsler

Alarmer angis med en kombinasjon av en lydalarm, en blinkende alarmindikator og en beskrivende melding på skjermen.

- 1. Trykk først på 🛞 -tasten for å koble ut alarmen 2 minutter, og kontroller så om det er en alarmmelding på skjermen. Trykk på **KANSELLER** for å kansellere alarmmeldingen.
- 2. Hvis infusjonen har stoppet, korriger årsaken til alarmen, og trykk på 🞯 -tasten for å gjenoppta infusjonen.

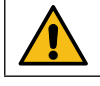

Hvis pumpen starter en alarmtilstand for sikkerhetsprosessor (en hørbar, kontinuerlig tone samt en rød alarmindikator) og det ikke vises en feilmelding på pumpen, skal pumpen tas ut av drift og undersøkes av kvalifisert servicepersonell.

Infusjonen vil stoppe ved alle alarmer med høy prioritet.

Standard alarmoppsett er ORIGINAL ALARMS (OPPRINNELIGE ALARMER) (ISO60601-1-8 alarmer, 2. utgave). 3RD EDITION ALARMS (ALARMER, 3. UTGAVE) (ISO60601-1-8 3rd Edition alarms) er også installert. Hvis du vil endre pumpens alarmoppsett fra ORIGINAL ALARMS (OPPRINNELIGE ALARMER) til 3RD EDITION ALARMS (ALARMER, 3. UTGAVE), kan du se i den tekniske servicehåndboken. Merk at denne endringen bare skal utføres av kvalifisert servicepersonell.

#### Opprinnelige alarmer

| Skjerm                        | Alarm-<br>prioritet | Beskrivelse og feilsøking                                                                                                    |
|-------------------------------|---------------------|----------------------------------------------------------------------------------------------------|
| Feilkode og melding           | Høy                 | Alarmsystemet har registrert en intern feil. Noter deg feilkoden. Ta pumpen ut av drift for inspeksjon av kvalifisert servicepersonell.                                                                                                    |
| STEMPELHOLDER<br>FRAKOBLET    | Høy                 | Stempelholderen er blitt frakoblet under bruk. Kontroller hendelen og stillingen på sprøyten.                                                                                                    |
| OKKLUSJON                     | Høy                 | Trykket som måles ved sprøytestempelet, er over alarmgrensen. Identifiser og fjern årsaken<br>til blokkeringen i stempelet, sprøyten eller administrasjonssystemet før infusjonen startes<br>igjen.                                                                                                    |
| SETT-OKKLUSJON                | Høy                 | Trykket som måles i trykkføleren på forlengelsessettet, er over alarmgrensen. Finn<br>og fjern årsaken til blokkeringen i stempelet, sprøyten, pasientens tilgangssted eller<br>administrasjonssystemet før infusjonen startes på nytt.                                                                                                    |
| KONTROLLER SPRØYTE            | Høy                 | Det er feil størrelse på sprøyten som er montert, sprøyten er ikke montert riktig eller<br>den er blitt flyttet under bruk. Kontroller plasseringen på sprøyten og stillingen.                                                                                                    |
|                               |                     | <b>Kontroller sprøyte</b> -varselet kan antyde at sprøyten som er montert, har feil størrelse,<br>at den ikke er montert riktig, eller at den er flyttet under bruk, for eksempel dersom<br>brukeren har åpnet sprøyteklemmen, eller dersom sprøytestempelet mister kontakt med<br>stempelknappen.                                                                                                    |
|                               |                     | Dersom det ikke er mulig å identifisere årsaken til <b>Kontroller sprøyte</b> -varslene, bør pumpen tas ut av klinisk bruk og undersøkes av kvalifisert servicepersonell i henhold til den tekniske servicehåndboken for Alaris sprøytepumper.                                                                                                    |
| TRYKKSENSOR FJERNET           | Høy                 | Trykksensoren er fjernet fra trykktransduceren under infusjonen. Sett på plass igjen<br>trykksensoren, og start infusjonen på nytt.                                                                                                    |
| TOMT BATTERI                  | Høy                 | Det interne batteriet har for lav spenning til å drive pumpen. Koble pumpen straks<br>til strømnettet og slå pumpen av og på igjen for å gjenoppta driften.                                                                                                    |
| MAKS. VOLUM<br>FERDIG (STOPP) | Høy                 | Det forhåndsinnstilte volumet som skal infunderes, er nådd, og pumpen har stoppet<br>infusjonen.                                                                                                    |
| INFUSJON SLUTT                | Høy                 | Pumpen har nådd slutten på infusjonen, og pumpen har sluttet å infundere.<br>Et forhåndsinnstilt volum vil være igjen i sprøyten for å minimere risikoen for infusjon av luft.<br>Denne verdien kan konfigureres.                                                                                                    |
| INFUSJON SLUTT                | Middels             | Pumpen har nådd slutten på infusjonen, og pumpen fortsetter å infundere med KVO eller<br>innstilt hastighet hvis den er lavere.                                                                                                    |
| LAV BATTERISPENNING           | Middels             | Batteriets kapasitet er lav, og det er bare 30 minutters bruk igjen. Koble pumpen til<br>strømnettet for å lade det interne batteriet og fortsett prosedyren. Hvis ingenting gjøres,<br>vil batteriindikatoren blinke i 30 minutter, etterfulgt av en kontinuerlig lydalarm, den røde<br>alarmindikatoren og meldingen <b>TOMT BATTERI</b> , noe som angir at batterispenningen<br>er for lav til å drive pumpen. Valgfrie* påminnelsessignaler kan lyde. De er lydsignaler som<br>avgir fire pipetoner hvert tiende minutt når alarmen for lavt batteri er blitt avbrutt. |

| Skjerm                              | Alarm-<br>prioritet | Beskrivelse og feilsøking                                                                                                    |
|-------------------------------------|---------------------|----------------------------------------------------------------------------------------------------|
| TITRERING IKKE BEKREFTET            | Middels             | Infusjonshastigheten har blitt endret, men er ikke bekreftet i løpet av fem sekunder.<br>Brukeren vil bli varslet av et lydsignal. Infusjonen har ikke blitt bekreftet, og det har gått<br>to minutter uten betjening. Det vil genereres en alarm med middels prioritet. Trykk på                                                                                                    |
| MAKS. VOL. FERDIG<br>(KVO/FORTSETT) | Middels             | Det forhåndsinnstilte volumet som skal infunderes, er nådd, og pumpen fortsetter<br>å infundere med innstilt hastighet eller med KVO-hastighet.                                                                                                    |
| AC STRØMFEIL                        | Middels             | Nettstrømmen er frakoblet, og pumpen går på batteristrøm. Hvis dette skjer når pumpen infunderer, vises meldingen <b>INFUSJON FORTSETTER</b> . Koble pumpen til strømnettet igjen, eller trykk på ( <sup>®</sup> ) -tasten for å slå av alarmen og fortsette med batteristrøm. Alarmen vil automatisk avsluttes hvis pumpen kobles til strømnettet igjen.                                                                     |
| INF. NESTEN SLUTT                   | Middels             | Pumpen nærmer seg slutten av infusjonen. Denne verdien kan konfigureres. Valgfrie*<br>påminnelsessignaler kan lyde. De er lydsignaler som består av fire pipetoner hvert tiende<br>minutt når alarmen for nesten tom sprøyte er blitt avbrutt. Dette påminnelsessignalet<br>oppstår ikke ved en kontinuerlig infusjon der alarmen for nesten tom sprøyte er stilt inn på<br>mindre enn ti minutter.                           |
| ADDERE MED.<br>IKKE FULLFØRT        | Middels             | Handlingen <b>LEGG TIL MED.</b> har ikke blitt fullført etter fem sekunder. Brukeren vil bli varslet<br>av et lydsignal. Når det har gått to minutter og handlingen <b>LEGG TIL MED.</b> ikke har blitt<br>fullført, genereres det en alarm med lav prioritet. Trykk på funksjonstasten <b>AVBRYT</b> , og<br>fullfør handlingen <b>LEGG TIL MED.</b>                                                                         |
| OBS – ATTENTION                     | Lav                 | Hvis pumpen har stått på i mer enn to minutter* (kalles <b>OBS ATTENTION</b> i loggen) uten<br>at den er satt i drift, genereres det en alarm med lav prioritet. Trykk på () -knappen for å<br>slå av alarmen i to minutter til. Hvis du vil forlenge tidsavbrudd for OBS ATTENTION, kan du<br>trykke og holde inne () -knappen og vente på fire påfølgende lydsignaler. Dette vil sette<br>alarmen på standby i 15 minutter. |
| *Konfigurerbart valg.               |                     |                                                                                                    |

Merk: Lydnivået er på minst 45 dB avhengig av konfigurasjonen av alarmlydnivået.

Hvis alarmlydnivået stilles inn lavere enn omgivelseslyden, kan det hemme brukerens evne til å oppdage en alarmtilstand.

#### Indikatorer for alarmens prioritetsnivå

| Prioritet | Lydindikator                                            | Visuell indikator<br>(varsellampe) |
|-----------|---------------------------------------------------------|------------------------------------|
| HØY       | Én høy pulstone etterfulgt av ett sekunds pause         | Blinker rødt                       |
| MIDDELS   | Én middels høy pulstone etterfulgt av ett sekunds pause | Blinker gult                       |
| LAV       | Tre lave pulstoner etterfulgt av tre sekunders pause    | Blinker gult                       |

## ALARMER, 3. UTGAVE

| Skjerm                              | Alarm-<br>prioritet | Beskrivelse og feilsøking                                                                                                    |  |
|-------------------------------------|---------------------|----------------------------------------------------------------------------------------------------|--|
| Feilkode og melding                 | Høy                 | Alarmsystemet har registrert en intern feil. Noter deg feilkoden. Ta pumpen ut av drift for<br>inspeksjon av kvalifisert servicepersonell.                                                                                                    |  |
| STEMPELHOLDER<br>FRAKOBLET          | Høy                 | Stempelholderen er blitt frakoblet under bruk. Kontroller hendelen og stillingen på sprøyten.                                                                                                    |  |
| OKKLUSJON                           | Høy                 | Trykket som måles ved sprøytestempelet, er over alarmgrensen. Identifiser og fjern årsaken<br>til blokkeringen i stempelet, sprøyten eller administrasjonssystemet før infusjonen startes<br>igjen.                                                                                                    |  |
| SETT-OKKLUSJON                      | Høy                 | Trykket som måles i trykkføleren på forlengelsessettet, er over alarmgrensen. Finn<br>og fjern årsaken til blokkeringen i stempelet, sprøyten, pasientens tilgangssted eller<br>administrasjonssystemet før infusjonen startes på nytt.                                                                                                    |  |
| KONTROLLER SPRØYTE                  | Høy                 | Det er feil størrelse på sprøyten som er montert, sprøyten er ikke montert riktig eller<br>den er blitt flyttet under bruk. Kontroller plasseringen på sprøyten og stillingen.                                                                                                    |  |
|                                     |                     | <b>Kontroller sprøyte</b> -varselet kan antyde at sprøyten som er montert, har feil størrelse,<br>at den ikke er montert riktig, eller at den er flyttet under bruk, for eksempel dersom<br>brukeren har åpnet sprøyteklemmen, eller dersom sprøytestempelet mister kontakt med<br>stempelknappen.                                                                                                    |  |
|                                     |                     | Dersom det ikke er mulig å identifisere årsaken til <b>Kontroller sprøyte</b> -varslene, bør pumpen<br>tas ut av klinisk bruk og undersøkes av kvalifisert servicepersonell i henhold til den tekniske<br>servicehåndboken for Alaris sprøytepumper.                                                                                                    |  |
|                                     | Høy                 | Trykksensoren er fjernet fra trykktransduceren under infusjonen. Sett på plass igjen<br>trykksensoren, og start infusjonen på nytt.                                                                                                    |  |
| TOMT BATTERI                        | Høy                 | Det interne batteriet har for lav spenning til å drive pumpen. Koble pumpen straks<br>til strømnettet og slå pumpen av og på igjen for å gjenoppta driften.                                                                                                    |  |
| MAKS. VOLUM<br>FERDIG (STOPP)       | Høy                 | Det forhåndsinnstilte volumet som skal infunderes, er nådd, og pumpen har stoppet<br>infusjonen.                                                                                                    |  |
| INFUSJON SLUTT                      | Høy                 | Pumpen har nådd slutten på infusjonen, og pumpen har sluttet å infundere.<br>Et forhåndsinnstilt volum vil være igjen i sprøyten for å minimere risikoen for infusjon av<br>Denne verdien kan konfigureres.                                                                                                    |  |
| INFUSJON SLUTT                      | Middels             | Pumpen har nådd slutten på infusjonen, og pumpen fortsetter å infundere med KVO eller<br>innstilt hastighet hvis den er lavere.                                                                                                    |  |
| LAV BATTERISPENNING                 | Middels             | Batteriets kapasitet er lav, og det er bare 30 minutters bruk igjen. Koble pumpen til<br>strømnettet for å lade det interne batteriet og fortsett prosedyren. Hvis ingenting gjøres,<br>vil batteriindikatoren blinke i 30 minutter, etterfulgt av en kontinuerlig lydalarm, den røde<br>alarmindikatoren og meldingen <b>TOMT BATTERI</b> , noe som angir at batterispenningen<br>er for lav til å drive pumpen. Valgfrie* påminnelsessignaler kan lyde. De er lydsignaler som<br>avgir fire pipetoner hvert tiende minutt når alarmen for lavt batteri er blitt avbrutt. |  |
| TITRERING IKKE BEKREFTET            | Middels             | Infusjonshastigheten har blitt endret, men er ikke bekreftet i løpet av fem sekunder.<br>Brukeren vil bli varslet av et lydsignal. Infusjonen har ikke blitt bekreftet, og det har gått<br>to minutter uten betjening. Det vil genereres en alarm med middels prioritet. Trykk på                                                                                                    |  |
| MAKS. VOL. FERDIG<br>(KVO/FORTSETT) | Middels             | Det forhåndsinnstilte volumet som skal infunderes, er nådd, og pumpen fortsetter<br>å infundere med innstilt hastighet eller med KVO-hastighet.                                                                                                    |  |
| AC STRØMFEIL                        | Lav                 | Nettstrømmen er frakoblet, og pumpen går på batteristrøm. Hvis dette skjer når pumpen<br>infunderer, vises meldingen <b>INFUSJON FORTSETTER</b> . Koble pumpen til strømnettet igjen,<br>eller trykk på <sup>(B)</sup> -tasten for å slå av alarmen og fortsette med batteristrøm. Alarmen vil<br>automatisk avsluttes hvis pumpen kobles til strømnettet igjen.                                                                                                    |  |
| INF. NESTEN SLUTT                   | Lav                 | Pumpen nærmer seg slutten av infusjonen. Denne verdien kan konfigureres. Valgfrie*<br>påminnelsessignaler kan lyde. De er lydsignaler som består av fire pipetoner hvert tiende<br>minutt når alarmen for nesten tom sprøyte er blitt avbrutt. Dette påminnelsessignalet<br>oppstår ikke ved en kontinuerlig infusjon der alarmen for nesten tom sprøyte er stilt inn på<br>mindre enn ti minutter.                                                                                                    |  |
| ADDERE MED.<br>IKKE FULLFØRT        | Lav                 | Handlingen <b>LEGG TIL MED.</b> har ikke blitt fullført etter fem sekunder. Brukeren vil bli varslet<br>av et lydsignal. Når det har gått to minutter og handlingen <b>LEGG TIL MED.</b> ikke har blitt<br>fullført, genereres det en alarm med lav prioritet. Trykk på funksjonstasten <b>AVBRYT</b> , og<br>fullfør handlingen <b>LEGG TIL MED.</b> .                                                                                                    |  |

| Skjerm          | Alarm-<br>prioritet | Beskrivelse og feilsøking                                                                                                    |
|-----------------|---------------------|----------------------------------------------------------------------------------------------------|
| OBS – ATTENTION | Lav                 | Hvis pumpen har stått på i mer enn to minutter* (kalles <b>OBS ATTENTION</b> i loggen) uten<br>at den er satt i drift, genereres det en alarm med lav prioritet. Trykk på<br>slå av alarmen i to minutter til. Hvis du vil forlenge tidsavbrudd for OBS ATTENTION, kan du<br>trykke og holde inne<br>-knappen og vente på fire påfølgende lydsignaler. Dette vil sette<br>alarmen på standby i 15 minutter. |
|                 |                     |                                                                                                    |

\*Konfigurerbart valg.

Merk: Lydnivået er på minst 45 dB avhengig av konfigurasjonen av alarmlydnivået.

Hvis alarmlydnivået stilles inn lavere enn omgivelseslyden, kan det hemme brukerens evne til å oppdage en alarmtilstand.

## Indikatorer for alarmens prioritetsnivå

| Prioritet | Prioritet Lydindikator                                         |                  |
|-----------|----------------------------------------------------------------|------------------|
| HØY       | Ti påfølgende pipetoner etterfulgt av tre sekunders pause      | Blinker rødt     |
| MIDDELS   | Tre påfølgende pipetoner etterfulgt av fire sekunders pause    | Blinker gult     |
| LAV       | Tre påfølgende pipetoner etterfulgt av seksten sekunders pause | Kontinuerlig gul |

## Anmodninger

Skjermanvisninger blir indikert av en lydalarm og en melding. De kan ikke dempes og har ikke en visuell indikator.

| Skjerm                     | Ikon | Beskrivelse og feilsøking                                                                                                    |
|----------------------------|------|----------------------------------------------------------------------------------------------------|
| DOSEN ER OVER*             | ?    | Dosehastigheten er stilt til en verdi som overstiger en Guardrails myk alarm. Sjekk<br>infusjonsinnstillingen, og fortsett infusjonen med innstilt hastighet ved å bekrefte<br><b>OVERSKRIDE GRENSE</b> ved å trykke på funksjonstasten <b>JA</b> . Hvis det ikke er nødvendig<br>å <b>OVERSKRIDE GRENSE</b> , trykk på funksjonstasten <b>NEI</b> og reduser hastigheten til under<br>Guardrails myk alarm. |
| DOSEN ER UNDER*            | ?    | Dosehastigheten er stilt til en verdi som er under en Guardrails myk alarm. Sjekk<br>infusjonsinnstillingen, og fortsett infusjonen med innstilt hastighet ved å bekrefte<br><b>OVERSKRIDE GRENSE</b> ved å trykke på funksjonstasten <b>JA</b> . Hvis det ikke er nødvendig<br>å <b>OVERSKRIDE GRENSE</b> , trykk på funksjonstasten <b>NEI</b> og øk hastigheten til over<br>Guardrails myk alarm.         |
| DOSEN IKKE TILLATT         | ?    | Dosehastigheten er stilt over en hard grense. Kontroller infusjonsinnstillingen, og juster<br>hastigheten til passende ønsket hastighet.                                                                                                    |
| BOLUSDOSE OVER*            | •    | Bolusdosen er stilt til en verdi som overskrider en Guardrails myk alarm. Sjekk<br>bolusinnstillingen. Hvis du vil fortsette med bolus, bekreft <b>OVERSKRIDE GRENSE</b><br>ved å trykke på funksjonstasten <b>JA</b> . Hvis det ikke er nødvendig å <b>OVERSKRIDE GRENSE</b> ,<br>trykk på funksjonstasten <b>NEI</b> og reduser hastigheten til under Guardrails myk alarm.                                |
| BOLUSDOSE UNDER*           | •    | Bolusdosen er stilt til en verdi som er under en Guardrails myk alarm. Sjekk<br>bolusinnstillingen. Hvis du vil fortsette med bolus, bekreft <b>OVERSKRIDE GRENSE</b> ved å<br>trykke på funksjonstasten <b>JA</b> . Hvis det ikke er nødvendig å <b>OVERSKRIDE GRENSE</b> , trykk<br>på funksjonstasten <b>NEI</b> og øk dosen til over Guardrails myk alarm.                                               |
| BOLUSDOSE IKKE TILLATT     |      | Bolusdosen er stilt over en hard grense. Sjekk bolusinnstillingen og juster til egnet, påkrevd dose.                                                                                                    |
| KONSENTRASJON IKKE TILLATT |      | Medikamentkonsentrasjonen er stilt over eller under en hard grense. Sjekk mengden<br>og totalvolumet og juster for å oppnå påkrevd konsentrasjon.                                                                                                    |
| VEKT UTENFOR GRENSE*       | ?    | Pasientens vekt er stilt til en verdi som er over eller under en Guardrails myk alarm.<br>Sjekk vektinnstillingen. Hvis du vil fortsette, bekreft <b>OVERSKRIDE GRENSE</b> ved å trykke<br>på funksjonstasten <b>JA</b> . Hvis det ikke er nødvendig å <b>OVERSKRIDE GRENSE</b> , trykk på<br>funksjonstasten <b>NEI</b> og juster verdien innenfor grensene.                                                |
| HASTIGHET IKKE TILLATT     |      | Infusjonshastigheten er stilt over en hard grense. Sjekk infusjonsinnstillingen og juster<br>til egnet, påkrevd hastighet.                                                                                                    |

# Konfigurerbare alternativer

Denne delen inneholder en liste over de valgene som kan konfigureres. Noen av valgene kan angis via pumpens konfigurasjonsmeny (tilgjengelig i technician-modus), og andre kan angis via programvaren Alaris Editor.

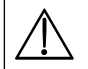

#### Tilgangskoder skal kun angis av kvalifisert teknisk personale.

Bruk Alaris Editor-programvaren for å konfigurere generelle alternativer, medikamentbibliotek og enheter som er aktivert for hver profil, og for å konfigurere sprøytemerker og modeller som skal aktiveres.

## Alarmforhåndsinnstillinger

Pumper med versjon 4.3.x-programvaren har to alarmtoner å velge mellom under konfigurasjonen:

• **OPPRINNELIGE ALARMER:** Alarmtoner med lav, middels og høy prioritet som høres ut som lydalarmer og varsler fra programvareversjoner eldre enn 4.3.x

• **ALARMER, 3. UTGAVE:** Alarmtoner med lav, middels og høy prioritet i samsvar med IEC 60601-1-8: 2012 og IEC 60601-2-24:2012 Legg inn tilgangskoden på pumpen for alarminnstillinger. Se *den tekniske servicehåndboken* eller *informasjonsmeldingen* hvis du vil ha mer informasjon. Alarmforhåndsinnstillingene er enkelttonealarmer i samsvar med IEC 60601-1-8: 2012 og IEC 60601-2-24:2012.

- 1. Trykk på 🔊 🐨 -tastene for å velge alternative alarmtoner.
- 2. Når ønsket alarmtone er valgt, trykker du på funksjonstasten **OK**.
- 3. Når alle modifiseringer er utført, trykker du på funksjonstasten **AVSLUTT**.

Alle pumper på ett behandlingsområde bør konfigureres med de samme alarmtonene for ikke å forvirre brukerne. Sykehuset/institusjonen er ansvarlig for å velge og konfigurere det ønskede alarmoppsettet.

Alaris Gateway-arbeidsstasjonen med programvareversjonene 1.1.3, 1.1.3 MR, 1.1.5, 1.2, 1.3.0, 1.6.0 eller 1.5 støtter ikke det nye alarmoppsettet for visuelle pumpealarmer med lav prioritet definert i IEC 60601-1-8: 2012. For pumper med programvareversjon 4.3.x eller høyere som kobles til disse arbeidsstasjonene, vil det ikke være samsvar mellom alarmprioritetene som vises. Dermed vil Inf. nesten slutt-, AC strømfeil-, Addere med. ikke fullført- og OBS ATTENTION-alarmene vises som en alarm med middels visuell prioritet på arbeidsstasjonens varsellampe og som en alarm med lav prioritet på pumpen. For enkelte informasjonssignaler, for eksempel signalene knyttet til Addere med. ikke fullført og Titrering ikke bekreftet, vil dessuten arbeidsstasjonens varsellampe tennes når varsellampen på pumpen ikke tennes. Dersom det oppstår manglende samsvar i alarmprioriteten, bør brukeren anse alarmen på pumpen som riktig prioritet.

## Konfigurerbare alternativer

Legg inn tilgangskoden på pumpen for konfigurerte alternativer. Se den tekniske servicehåndboken hvis du vil ha mer informasjon.

#### Innstill klokke

- 1. Velg **INNSTILL KLOKKE** fra menyen for konfigurerbare valg ved hjelp av 👁 vastene og trykk på funksjonstasten **OK**.
- 2. Bruk 👁 🐨 -tastene til å justere vist dato. Trykk på **NESTE**-funksjonstasten for å få tilgang til neste felt.
- 3. Når riktig tid og dato er innstilt, trykk på funksjonstasten OK for å gå tilbake til menyen for konfigurerbare valg.

## Språk

Bruk dette valget for å stille inn hvilket språk som skal vises på skjermen.

- 1. Velg **SPRÅK** fra menyen for konfigurerbare valg ved hjelp av 👁 vastene og trykk på funksjonstasten **OK**.
- 2. Trykk på 🔊 🐨 -tastene for å velge språk.
- 3. Når ønsket språk er valgt, trykk på funksjonstasten **VELG** for å gå tilbake til menyen for konfigurerbare valgmuligheter.

## Kontrast

Dette valget brukes for å stille inn kontrasten på pumpeskjermen.

- 1. Velg **KONTRAST** fra menyen for konfigurerbare valg ved hjelp av 🔊 🐨 -tastene og trykk på funksjonstasten **OK**.
- 2. Trykk på 🔊 🐨 -tastene for å velge kontrastforholdsverdi. Bla gjennom tallene for å endre kontrasten på skjermen.
- 3. Når den ønskede verdien er nådd, trykk på **OK**-funksjonstasten for å gå tilbake til menyen for konfigurerbare valg.

## Generelle valg

- 1. Velg GENERELLE VALG fra menyen for konfigurerbare valg ved hjelp av 👁 🐨 -tastene og trykk på funksjonstasten OK.
- 2. Velg alternativet du ønsker å aktivere/deaktivere eller justere, og trykk på funksjonstasten MODIFISER.
- 3. Når alle ønskede modifiseringer er utført, trykk på funksjonstasten AVSLUTT.
- 4. Velg neste konfigurasjonsalternativ fra menyen, eller slå pumpen AV, slik at den blir klar for bruk til neste gang.

| SPL.ALARM MONTERT   | Aktiverer sykepleieralarm (maskinvarealternativ).                                                                                                    |
|---------------------|----------------------------------------------------------------------------------------------------|
| SPL.ALARM INVERTERT | Inverterer utgangen for ekstern alarm.                                                                                                    |
| RS232 VALGT         | Stiller pumpekommunikasjonen til å bruke RS232 (maskinvarealternativ).<br>Valgmuligheten <b>SPL.ALARM MONTERT</b> må være aktivert for å tillate aktivering av RS232.                                                       |
| DOBBEL DESIMAL ML/H | Når det er aktivert, vises hastigheten for ml/t, VI og maks. volum med to desimaler. Når det er deaktivert, vises hastigheten for ml/t, VI og maks. volum med én desimal.                                                   |
| PÅMINNELSESSIGNAL   | Når det er aktivert, høres et lydvarsel bestående av fire pipetoner hvert tiende minutt for<br>Lavt batterinivå- og Inf. nesten slutt-alarmene.<br>Merk: Påminnelsessignaler fungerer bare med ALARMER, 3. UTGAVE aktivert. |

## Programvaren Alaris Editor profilkonfigurasjon

Følgende valgmuligheter kan kun konfigureres via programvaren Alaris Editor Software (PC-basert). Se bruksanvisningen for Alaris Editor for detaljer om hvordan du skal konfigurere profilkonfigurasjoner.

### Innstillinger for datasettkonfigurasjon

|                               |                          | 5 ,                                                                                              |  |  |
|-------------------------------|--------------------------|--------------------------------------------------------------------------------------------------|--|--|
| Hospital Name (Sykehusnavn)   |                          | Konfigurer sykehusets navn slik at det vises på pumpen.                                          |  |  |
| Profile Filter (Profilfilter) |                          | Kontrollerer om brukeren har lov til å filtrere hvilke profiler som skal være synlige på pumpen. |  |  |
| Guardrails                    |                          |                                                                                                  |  |  |
| Unit Display<br>(Visning av   | Microgram<br>(Mikrogram) | Teksten som brukes for å vise mikrogram, enten mcg eller µg.                                     |  |  |
| enheter)                      | Unit (Enhet)             | Teksten som brukes for å vise enheter, enten mE, E og kE eller mEnhet, Enhet og kEnhet.          |  |  |

#### Generelle pumpekonfigurasjoner

| AC Fail (AC Feil)                                                        | Strømfeilalarmen kan stilles til varsle med lyd eller være stille hvis forbindelsen med strømnettet brytes.                                                                                                    |
|--------------------------------------------------------------------------|----------------------------------------------------------------------------------------------------|
| Audio Volume (Lydvolum)                                                  | Pumpens lydalarmvolum (høyt, middels eller lavt).                                                                                                    |
| Audio Volume Adjustable<br>(Lydvolum justerbart)                         | Angir om brukeren skal kunne justere lydvoluminnstillingene.                                                                                                    |
| Auto Night Mode<br>(Automatisk nattmodus)                                | Hovedskjermen (skjermlyset) dimmes mellom kl. 21:00:00 og 06:00:00.                                                                                                    |
| Auto Save (Autolagring)                                                  | Funksjon for å bevare de forrige innstillingene når pumpen slås på.                                                                                                    |
| Battery Icon (Batteriikon)                                               | Indikator som viser beregnet resterende batterikapasitet.                                                                                                    |
| Callback Time<br>(Tilbakekallingstid)                                    | Justerer tiden før pumpen avgir OBS ATTENTION-alarmen.                                                                                                    |
| Drug Override Mode (Modus for medikamentoverskridelse)                   | Alltid – Innstillingen må bekreftes for eventuelle endringer som er gjort for dosehastigheten som<br>ligger utenfor Guardrails myke alarmer                                                                                                    |
| Guardrails                                                               | Smart – Innstillingen må bekreftes for den første dosehastigheten som er innstilt utenfor<br>Guardrails myke alarmer. Eventuelle påfølgende endringer trenger ikke å bekreftes før etter at<br>dosehastigheten er bekreftet innenfor grensene for Guardrails myke alarmer. I tillegg må enhver<br>endring i dosehastighet fra over en myk alarms maksimum til under en myk alarms minimum,<br>eller fra under en myk alarms minimum til over en myk alarms maksimum, også bekreftes. |
| Event Log (Hendelseslogg)                                                | Hendelsesloggen kan innstilles til å vises eller ikke på hovedskjermen. Hendelsene blir fortsatt<br>registrert i loggen.                                                                                                    |
| Pressure Display (Trykk display)                                         | Angir om trykkinformasjonen skal være tilgjengelig på skjermen eller ikke.                                                                                                    |
| Quiet Mode (Lydløst tastatur)                                            | Modus for å gjøre tastaturtrykk og avstengningssekvens lydløse.                                                                                                    |
| Rate Titration (Hastighetstitrering)                                     | Funksjon som justerer infusjonshastigheten mens pumpen infunderer, uten at pumpen settes på vent.                                                                                                    |
| Rate Lock (Hastighetslås)                                                | Funksjon som hindrer uautorisert endring av hastighet, bolusoperasjoner og avstengning av pumpen.                                                                                                    |
| Standby Mode (Standbymodus)                                              | Angir om standbymodus skal være tilgjengelig på pumpen eller ikke.                                                                                                    |
| VTBI Clear Rate<br>(Nullstill VSSI hastighet)                            | Infusjonshastigheten blir nullstilt når VSSI er fullført.                                                                                                    |
| Weight Default (Standardvekt)                                            | Stiller inn standard pasientvekt i kg.                                                                                                    |
| Weight Soft Minimum (Myk<br>alarm for minimum pasientvekt)<br>Guardrails | Minimum pasientvekt i kg. Dette er en Guardrails myk alarm som kan overskrides.                                                                                                    |
| Weight Soft Maximum (Myk<br>alarm for maks. pasientvekt)<br>Guardrails   | Maks. pasientvekt i kg. Dette er en Guardrails myk alarm som kan overskrides.                                                                                                    |

#### Back Off (Reversering) En automatisk funksjon som aktiveres etter en okklusjon. Pumpehandlingen reverseres og pumper bakover for å slippe ut trykk som har bygd seg opp i infusjonssystemet. Dette minimerer bolus etter okklusjon. **Display Syringe Brand** Angir om sprøytemerke og -størrelse skal vises når pumpen infunderer. (Vis sprøytemerke) Manual Bolus (Manuell bolus) Bolus som leveres ved at stempelet beveges manuelt under en infusjon eller mens pumpen er på vent. Det viste infusjonsvolumet vil økes tilsvarende. Bolus Mode (Bolusmodus) Bolusfunksjonen kan stilles til ett av følgende alternativer: Deaktivert Kun Hands-on Handsfree og Hands-on **Bolus Rate Default** Standardverdien for bolushastighet. (Standard bolushastighet) Maksverdi for bolushastighet. **Bolus Rate Max** (Maks. bolushastighet) **Bolus Volume Max** Maks. tillatt bolusvolum. (Maks. bolusvolum) Infusion Rate Max Maksverdi for infusjonshastighet. (Maks. infusionshastighet) Near End of Infusion Point Innstilling av tidspunktet for advarselen INF. NESTEN SLUTT som gjenværende tid for infusjon. (Infusjon nesten slutt) End of Infusion (Infusion slutt) Angir tidspunktet for INFUSJON SLUTT, som en prosentandel av sprøytevolumet. KVO at EOI (KVO VED INF.SLUTT) Angir om alternativet KVO (hold vene åpen) ved infusjonsslutt er tilgjengelig. KVO Rate (KVO-hastighet) Angir KVO-hastigheten (hold vene åpen-hastigheten) som pumpen skal gå på når infusjonsslutt er nådd. Purge Syringe (Fyll sprøyte) Funksjon som ber brukeren om å fylle forlengelsesslangen før infusjonen startes. Purge Rate (Purge-hastighet) Hastigheten som brukes under purge-operasjonen. Purge Volume Max Maks. tillatt purge-volum. (Maks. purge-volum) VTBI Max (Maks. Maksverdi for Volum som skal infunderes (VSSI). infusjonsvolum) Pressure Maximum (Makstrykk) Alarmverdi for maks. okklusjonstrykk som kan velges under en infusjon. (CC)Occlusion Alarm Pressure Alarmverdi for standard okklusjonstrykk som kan velges under en infusjon. (Okklusjonsalarmtrykk) Auto Pressure Funksjon for innstilling av alarmnivået for okklusjonstrykk til en mengde (mmHg) som er over gjeldende interntrykk, med et enkelt tastetrykk. (CC (Automatisk trykk) Auto Set Pressure Automatisk funksjon for innstilling av alarmnivået for okklusjonstrykk til en mengde (mmHg) (Automatisk trykkinnstilling) som er over gjeldende interntrykk, 15 minutter etter at infusjonen startet. CC Auto Offset Verdien for automatisk trykknivå i mmHg som brukes av automatisk trykk og automatisk (Automatisk trykknivå) trykkinnstilling. Pressure Maximum Alarmnivå for maks. okklusjonstrykk som kan velges under en infusjon. (Makstrykk) **Occlusion Alarm Pressure** Alarmnivå for standard okklusjonstrykk som kan velges under en infusjon. (Okklusjonsalarmtrykk) GH Det godkjente datasettet inneholder konfigurerbare alternativverdier pr. profil.

## Generelle sprøytepumpekonfigurasjoner

## Enheter i modusen Kun dosering

Følgende dosehastighetsenheter kan konfigureres for bruk i modusen Kun dosering. Hvis brukeren merker avmerkingsboksen **Alle** blir alle de oppførte enhetene valgt.

| Туре         | Enhet     | Standardverdi            | Enhet        | Standardverdi            | Enhet   | Standardverdi                             | Enhet      | Standardverdi            |
|--------------|-----------|--------------------------|--------------|--------------------------|---------|-------------------------------------------|------------|--------------------------|
|              | ng/min    | Disabled<br>(Deaktivert) | ng/kg/min    | Enabled<br>(Aktivert)    | ng/t    | Disabled<br>(Deaktivert)                  | ng/kg/t    | Disabled<br>(Deaktivert) |
|              | ng/24 t   | Disabled<br>(Deaktivert) | ng/kg/24 t   | Disabled<br>(Deaktivert) | µg/min  | Enabled<br>(Aktivert)                     | µg/kg/min  | Enabled<br>(Aktivert)    |
| Cuenchesseut | μg/t      | Enabled<br>(Aktivert)    | μg/kg/t      | Enabled<br>(Aktivert)    | µg/24 t | Disabled<br>(Deaktivert)                  | µg/kg/24 t | Disabled<br>(Deaktivert) |
| Grambasert   | mg/min    | Disabled<br>(Deaktivert) | mg/kg/min    | Enabled<br>(Aktivert)    | mg/t    | Enabled<br>(Aktivert)                     | mg/kg/t    | Enabled<br>(Aktivert)    |
|              | mg/24 t   | Disabled<br>(Deaktivert) | mg/kg/24 t   | Disabled<br>(Deaktivert) | g/min   | Disabled<br>(Deaktivert)                  | g/kg/min   | Disabled<br>(Deaktivert) |
|              | g/t       | Enabled<br>(Aktivert)    | g/kg/t       | Disabled<br>(Deaktivert) | g/24 t  | Disabled<br>(Deaktivert)                  | g/kg/24 t  | Disabled<br>(Deaktivert) |
|              | mE/min    | Disabled<br>(Deaktivert) | mE/kg/min    | Disabled<br>(Deaktivert) | mE/t    | Disabled<br>(Deaktivert)                  | mE/kg/t    | Disabled<br>(Deaktivert) |
|              | mE/24 t   | Disabled<br>(Deaktivert) | mE/kg/24 t   | Disabled<br>(Deaktivert) | E/min   | Disabled<br>(Deaktivert)                  | E/kg/min   | Disabled<br>(Deaktivert) |
| Enhetsbasert | E/t       | Enabled<br>(Aktivert)    | E/kg/t       | Enabled<br>(Aktivert)    | E/24 t  | Disabled<br>(Deaktivert)                  | E/kg/24 t  | Disabled<br>(Deaktivert) |
|              | kE/min    | Disabled<br>(Deaktivert) | kE/kg/min    | Disabled<br>(Deaktivert) | kE/t    | Disabled<br>(Deaktivert)                  | kE/kg/t    | Disabled<br>(Deaktivert) |
|              | kE/24 t   | Disabled<br>(Deaktivert) | kE/kg/24 t   | Disabled<br>(Deaktivert) |         |                                           |            |                          |
| mmol bacort  | mmol/min  | Disabled<br>(Deaktivert) | mmol/kg/min  | Enabled<br>(Aktivert)    | mmol/t  | Enabled<br>(Aktivert)                     | mmol/kg/t  | Enabled<br>(Aktivert)    |
| mmorbasen    | mmol/24 t | Disabled<br>(Deaktivert) | mmol/kg/24 t | Disabled<br>(Deaktivert) |         |                                           |            |                          |
| Volumbasert  | ml/min    | Disabled<br>(Deaktivert) | ml/kg/min    | Disabled<br>(Deaktivert) | ml/t    | Always<br>Enabled<br>(Alltid<br>aktivert) | ml/kg/t    | Disabled<br>(Deaktivert) |
|              | ml/24 t   | Disabled<br>(Deaktivert) | ml/kg/24 t   | Disabled<br>(Deaktivert) |         |                                           |            |                          |

#### Programvaren Alaris Editor Profil medikamentbibliotek

Følgende medikamentparametere kan bare konfigureres med programvaren Alaris Editor, se *bruksanvisningen for Alaris Editor* for detaljer om hvordan du konfigurer medikamentbibliotekprofilen, og brukes når pumpen brukes med et valgt medikamentnavn.

| Concentration Units<br>(Konsentrasjonsenheter)                                      |                                                                  | Enhet for konsentrasjonsparametere                                                                                                    |
|-------------------------------------------------------------------------------------|------------------------------------------------------------------|----------------------------------------------------------------------------------------------------|
| Concentration Limits<br>(Min and Max)<br>(Konsentrasjonsgrenser<br>(Min. og maks.)) |                                                                  | Disse definerer området der medikamentkonsentrasjonen kan modifiseres<br>under programmering av pumpen.                                                    |
| Continuous Dose Rate                                                                | Units (Enheter)                                                  | Enheter for kontinuerlig dosehastighet. Kan baseres på pasientvekt.                                                                                        |
| (Kontinuerlig dosehastighet)                                                        | Soft Min*                                                        | Verdi for kontinuerlig dosehastighet. Går man under denne, påkreves<br>en bekreftelse.                                                                     |
|                                                                                     | Default (Standard)                                               | Standard kontinuerlig dosehastighet som tilbys når medikamentet velges.                                                                                    |
|                                                                                     | Soft Max*                                                        | Verdi for kontinuerlig dosehastighet. Går man over denne, påkreves<br>en bekreftelse.                                                                      |
|                                                                                     | Hard Max                                                         | Maks. tillatt kontinuerlig dosehastighet.                                                                                                    |
| Bolus Mode (Bolusmodus)                                                             |                                                                  | <ul> <li>Bolusfunksjonen kan stilles til ett av følgende alternativer:</li> <li>Deaktivert</li> <li>Kun Hands-on</li> <li>Handsfree og Hands-on</li> </ul> |
| Bolus Dose (Bolusdose)                                                              | Units (Enheter)                                                  | Bolusdoseenheter. Kan baseres på pasientvekt.                                                                                                    |
|                                                                                     | Soft Min*<br>(Hands-Free only)<br>(Soft Min*<br>(Kun Handsfree)) | Minimum bolusdose. Går man under denne, påkreves en bekreftelse.                                                                                           |
|                                                                                     | Default<br>(Hands-Free only)<br>(Standard<br>(Kun Handsfree))    | Standard bolusdose som tilbys.                                                                                                    |
|                                                                                     | Soft Max*<br>(Hands-Free only)<br>(Soft Max*<br>(Kun Handsfree)) | Maks. bolusdose. Går man over denne, påkreves en bekreftelse.                                                                                              |
|                                                                                     | Hard Max                                                         | Maks. tillatte bolusdose.                                                                                                    |
| Bolus Rate (Bolushastighet)                                                         | Default (Standard)                                               | Standardverdien for bolushastighet i ml/h.                                                                                                    |
| Occlusion Alarm Pressure<br>(Okklusjonsalarmtrykk)                                  |                                                                  | Standard okklusjonsalarmtrykk.                                                                                                    |
| Occlusion Alarm Pressure<br>(Okklusjonsalarmtrykk)                                  |                                                                  | Standard okklusjonsalarmtrykk.                                                                                                    |

\* Guardrails

### Sprøytebibliotekprofil

Sprøytebibliotekprofilen opprettes ut fra det forhåndsdefinerte hovedsprøytebiblioteket.

Merk boksene for de sprøytene som skal inkluderes i profilen. Hvis brukeren merker avmerkingsboksen All Syringes (Alle sprøyter) under Operations (Operasjoner), blir alle sprøytene valgt.

Se avsnittet Godkjente sprøyter hvis du vil ha informasjon om tilgjengelige sprøytemerker og -størrelser.

Merk: Det anbefales å bare velge sprøytetyper og -størrelser som brukes på avdelingen.

# Spesifikasjoner

#### Infusjonsspesifikasjoner

Maks. infusjonshastighet kan innstilles som en del av konfigurasjonen.

| 0,1 ml/t-150 ml/t  | 5 ml-sprøyter  |
|--------------------|----------------|
| 0,1 ml/t–300 ml/t  | 10 ml-sprøyter |
| 0,1 ml/t–600 ml/t  | 20 ml-sprøyter |
| 0,1 ml/t–900 ml/t  | 30 ml-sprøyter |
| 0,1 ml/t–1200 ml/t | 50 ml-sprøyter |

#### Infusjonshastighetstrinn:

| Hastighetsintervall (ml/t) | Trinn med enkeltpiltast (ml/t) | Trinn med dobbeltpiltast (ml/t) |
|----------------------------|--------------------------------|---------------------------------|
| 0,10 til 9,99              | 0,01                           | 0,10                            |
| 10,0 til 99,9              | 0,1                            | 1,0                             |
| 100 til 999                | 1                              | 10                              |
| 1000 til 1200              | 10                             | 100                             |

#### Området Volum infundert er 0,0 ml-9990 ml.

#### Bolusspesifikasjoner

Maks. bolushastighet kan stilles inn som en del av konfigurasjonen. Bolushastighetene kan justeres av brukeren, i trinn på 10 ml/t.

| 10 ml/t–150 ml/t  | 5 ml-sprøyter  |
|-------------------|----------------|
| 10 ml/t–300 ml/t  | 10 ml-sprøyter |
| 10 ml/t–600 ml/t  | 20 ml-sprøyter |
| 10 ml/t–900 ml/t  | 30 ml-sprøyter |
| 10 ml/t–1200 ml/t | 50 ml-sprøyter |

Bolusvolumgrensen kan stilles inn som en del av konfigurasjonen.

- Minimum: 0,1 ml, maks. 25,0 ml
- Trinnvis økning på 0,1 ml, standard 5,0 ml

Under BOLUS økes trykkgrensealarmene midlertidig til sitt maksimale nivå.

#### Bolusvolum – nøyaktighet\*

| $\mathbf{x}$ | Bolusvolum | Typisk | Typisk maksimalt | Typisk minimalt | Pumpespesifikasjoner |
|--------------|------------|--------|------------------|-----------------|----------------------|
|              | 0,1 ml     | 1,7 %, | 5,1 %            | -2,5 %          | ± 10 %               |
|              | 25 ml      | 0,1 %  | 0,5 %            | -0,6 %          | ± 5 %                |
|              |            |        |                  |                 |                      |
| GH           | Bolusvolum | Typisk | Typisk maksimalt | Typisk minimalt | Pumpespesifikasjoner |
|              | 0,1 ml     | 1,9 %  | 6,2 %            | -7,3 %          | ± 10 %               |
|              | 25 ml      | 0,2 %  | 0,5 %            | -0,1 %          | ± 5 %                |

\* - Ved bruk av BD Plastipak-sprøyte på 50 ml ved 5 ml/t under normale forhold (95 % konfidens / 95 % av pumper).

#### Kritisk volum

Bolus som kan oppstå ved en enkelt intern feiltilstand med en 50 ml-sprøyte er: Maks. overinfusjon: 0,87 ml

#### Purge-spesifikasjoner

Purge-hastigheten er begrenset til makshastigheten for sprøyten og kan innstilles som en del av konfigurasjonen. 100 ml/t – 500 ml/t.

Purge-volumområdet er 0,5 ml – 5 ml.

Under utføring av PURGE økes trykkgrensealarmene midlertidig til maks. nivå.

#### KVO-hastighet (hold vene åpen)

0,1 ml/t – 2,5 ml/t.

#### Hastighet ved tom sprøyte

Stopp, KVO (0,1 ml/t til 2,5 ml/t), eller innstilt hastighet hvis lavere enn KVO.

#### Volum som skal infunderes (VSSI)

0,10 ml-1000 ml, 1 min-24 timer

#### Hastighet ved VSSI ferdig

Stopp, KVO (0,1 ml/t til 2,5 ml/t), innstilt hastighet hvis lavere enn KVO eller fortsetter på innstilt hastighet.

#### Alarmen INFUSJON NESTEN SLUTT

1 min-15 min til slutt på infusjon, eller 10 % av sprøytevolum, den verdien som er minst.

#### Alarmen INFUSJON SLUTT

0,1 % – 5 % av sprøytens volum

Maks. pumpetrykkgrense

Høyeste alarmnivå 1000 mmHg (nominelt ved L-10)

#### Okklusjonsnøyaktighet uten innstilt trykk (% av full skala)\*

|             | Trykk mmHg  |              |              |               |
|-------------|-------------|--------------|--------------|---------------|
|             | L-0         | L-3          | L-5          | L-10          |
|             | ca. 50 mmHg | ca. 300 mmHg | ca. 500 mmHg | ca. 1000 mmHg |
| Temp. 23 °C | ± 18 %      | ± 21 %       | ± 23 %       | ± 28 %        |

## Okklusjonsnøyaktighet med innstilt trykk (% av full skala)\* 😋

|                    | Trykk mmHg    |     |     |        |
|--------------------|---------------|-----|-----|--------|
|                    | 0 25 500 1000 |     |     |        |
| Temp. 23 °C        | ±2%           | ±4% | ±5% | ±6%    |
| Temp. 5 °C – 40 °C | ±4%           | ±7% | ±7% | ± 10 % |

\* - Ved bruk av de vanligste sprøytetypene på 50 ml under normale forhold (95 % konfidens / 95 % av pumper).

#### Systemets nøyaktighet

| Hastighet | Typisk | Pumpespesifikasjoner |
|-----------|--------|----------------------|
| ≥ 1 ml/t  | ±2%    | ±2%                  |
| < 1 ml/t  | ±2%    | ± 10 %               |

 Reduksjonsfaktor – Temperatur +/- 0,5 % (5 – 40 °C), Høye hastigheter +/- -2,0 % (hastigheter > sprøytevolum/t f.eks. > 50 ml/t i en 50 ml-sprøyte).

Systemets nøyaktighet er typisk +/-2 % målt med testmetoden (trompetkurve) som er definert i EN/IEC60601-2-24 ved hastigheter på 1,0 ml/t (23 °C) og oppover når anbefalte sprøyter benyttes. Forsiktig: Den volumetriske nøyaktigheten kan bli redusert ved hastigheter under 1,0 ml/t. Forskjellige faktorer som størrelse og nødvendig skyvekraft i godkjente sprøyter, kan forårsake variasjoner i nøyaktighet og trompetkurver. Se også avsnittet Trompetkurver i denne håndboken.

#### Elektrisk klassifikasjon

Produkt i klasse I. Kontinuerlig drift, transporterbar

#### Datasettspesifikasjoner

Maksimalt 30 profiler kan innstilles med maksimalt 100 medikamenter per profil, og bare én profil er tillatt opplastet til en sprøytepumpe uten Guardrails. Du finner mer informasjon i bruksanvisningen for Alaris Editor-programvaren.

#### Batterispesifikasjoner

Oppladbare forseglede NiMH-batterier. Batteriene lades automatisk når pumpen er tilkoblet strømuttaket.

Gjennomsnittlig tid til avstenging fra fulladet batteri ved 5 ml/t og 23 °C ±2 °C ved normale forhold, er 6 timer\*

\*95 % lavere konfidensintervall ved 5 timer og 50 minutter

Lading tar 2,5 timer fra utladet til 90 % ladning.

#### Bevaring av minne

Det elektroniske minnet i pumpen vil opprettholdes i minst 6 måneder når pumpen ikke er tilkoblet strøm.

Sikringstype

2 x T 1.25H, 250 V

#### Nettspenning

115–230 V AC, 50–60 Hz, 30 VA (under maksimale ladeforhold) 10 VA (nominell).

#### Mål

335 mm (b) x 121 mm (h) x 200 mm (d).

GH 310 mm (b) x 121 mm (h) x 200 mm (d).

Vekt

2,4 kg (ekskl. strømledning).

## Beskyttelse mot væskeinntrenging

IP32 – Beskyttet mot direkte vannsprut på opptil 15° vertikalt, og beskyttet mot solide objekter større enn 2,5 mm.

Merk: IP33 gjelder dersom kittet for låsing av nettledning, delenummer 1000SP01294, er montert.

#### Alarmtilstander

| Stempelholder frakoblet    | Okklusjon           | OBS! (ekstern alarm)      |
|----------------------------|---------------------|---------------------------|
| Kontroller sprøyte         | Lav batterispenning | Titrering ikke bekreftet  |
| Sett-okklusjon             | Tomt batteri        | VSSI ferdig               |
| Infusjon nesten slutt      | Infusjon slutt      | AC strømfeil              |
| Intern feil                | Trykksensor fjernet | Dosen er under            |
| Dosen er over              | Dose ikke tillatt   | Bolusdose ikke tillatt    |
| Bolusdose under            | Bolusdose over      | Hastighet ikke tillatt    |
| Konsentrasjon ikke tillatt | Vekt utenfor grense | Addere med. ikke fullført |

#### Miljøspesifikasjoner

| Driftstemperatur                                   | 0 °C – +40 °C      |
|----------------------------------------------------|--------------------|
| Relativ luftfuktighet ved bruk                     | 20 % – 90 %        |
| Atmosfærisk trykk ved bruk                         | 700 hPa – 1060 hPa |
| Transport- og oppbevaringstemperatur               | -30 °C – +50 °C    |
| Relativ luftfuktighet ved transport og oppbevaring | 10 % – 95 %        |
| Atmosfærisk trykk ved transport og oppbevaring     | 500 hPa – 1060 hPa |

#### Elektrisk/mekanisk sikkerhet

Oppfyller kravene i EN/IEC60601-1 og EN/IEC60601-2-24.

#### Tilkobling for potensialutjevning av jordtilkobling

Tilkoblingen for potensialutjevning (PE) av jordtilkobling gir muligheten til å opprette en direkte tilkobling mellom pumpen og det elektriske systemets jordskinne, og dermed sørge for at jordpotensialet mellom enhetene blir utjevnet. For å benytte seg av denne muligheten må en leder kobles mellom pumpens tilkobling for potensialutjevning (PE-stud) og det elektriske systemets jordskinne.

#### ЕМС

Oppfyller kravene i EN/IEC60601-1-2 og EN/IEC60601-2-24.

## Godkjente sprøyter

Pumpen er kalibrert og merket for bruk sammen med engangssprøyter med Luer-lås. Bruk kun sprøyter av størrelse og merke som spesifisert på pumpens skjerm. Fullstendig liste over tillatte sprøytemodeller avhenger av programvareversjonen til pumpen.

|                        | 5 ml                  | 10 ml                 | 20 ml                 | 30 ml                 | 50 ml |
|------------------------|-----------------------|-----------------------|-----------------------|-----------------------|-------|
| IVAC™                  |                       |                       |                       |                       | ✓     |
| AstraZeneca*           |                       |                       |                       |                       | ✓     |
| B Braun Omnifix*       | <ul> <li>✓</li> </ul> | <ul> <li>✓</li> </ul> | <ul> <li>✓</li> </ul> | <ul> <li>✓</li> </ul> | ✓     |
| B Braun Perfusor*      |                       |                       | ✓                     |                       | ✓     |
| BD Perfusion*          |                       |                       |                       |                       | ✓     |
| BD Plastipak*          | ✓                     | ✓                     | ✓                     | ✓                     | ✓     |
| BD Precise*            |                       |                       | ✓                     |                       | ✓     |
| Codan*                 |                       | ✓                     | ✓                     | ✓                     | ✓     |
| Codan Perfusion*       |                       |                       |                       |                       | ✓     |
| Fresenius Injectomat*  |                       | ✓                     |                       |                       | ✓     |
| Monoject <sup>2*</sup> | ✓                     | ✓                     | ✓                     | ✓                     | ✓     |
| Pentaferte*            | ✓                     | ✓                     | ✓                     |                       | ✓     |
| Rapiject <sup>1*</sup> |                       |                       |                       |                       | ✓     |
| Terumo*                | ✓                     | ✓                     | <ul> <li>✓</li> </ul> | ✓                     | ✓     |

<sup>1</sup> - Rapiject 50 ml-sprøyte er en spesialisert sprøyte med stor diameter. Påse at forlengelsessettet er godt festet til den tilhørende kroken, for å sikre at pumpen ikke kobles fra utilsiktet. Se avsnittet "Sette inn og bekrefte en sprøyte".

<sup>2</sup> - Ξ TYCO / Healthcare KENDALL – MONOJECT.

 For å minimere risikoen for bekreftelse av feil sprøytetype anbefales det å bare konfigurere sprøytetyper som er tilgjengelige på sykehuset, på pumpen.

 BD har karakterisert en rekke sprøyter som identifisert i tabellen Godkjente sprøyter. BD kan ikke garantere fortsatt systemnøyaktighet for disse godkjente sprøytene\*, fordi produsenten uten varsel kan forandre sprøytespesifikasjoner som har betydning for systemnøyaktigheten.

 I henhold til det ovennevnte kan BD-merkede luer-lock-sprøyter bekreftes som BD Plastipak-sprøyter ettersom det ikke er noen betydelig forskjell i dimensjonene.

 Under ingen omstendigheter skal BD være ansvarlig for skader av noe slag inkludert, men ikke begrenset til, direkte eller indirekte, spesielle, følgesmessige eller tilfeldige skader som skyldes, eller har oppstått i forbindelse med, bruk av sprøyter som ikke er angitt i tabellen Godkjente sprøytetyper.

# Relaterte produkter

## Alaris Gateway Workstation

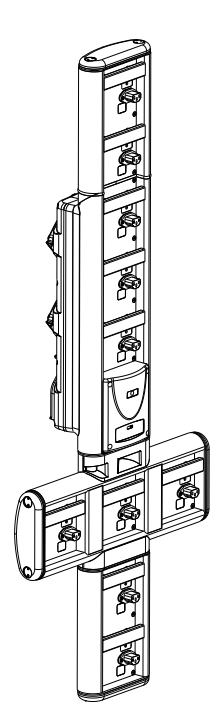

| Produkt-kode                   | 80203UNS0y-xx               |
|--------------------------------|-----------------------------|
| Spenningsforsyning             | 115/-230 VAC, ~50/60 Hz     |
| Elektrisk yteevne              | 460 VA (maksimalt)          |
| Beskyttelse mot elektrisk støt | Klasse 1                    |
| Klassifisering                 | Kontinuerlig drift          |
| Strømforsyning                 | 115–230 V, ~50–60 Hz, 60 VA |

## Alaris DS dokkingstasjon

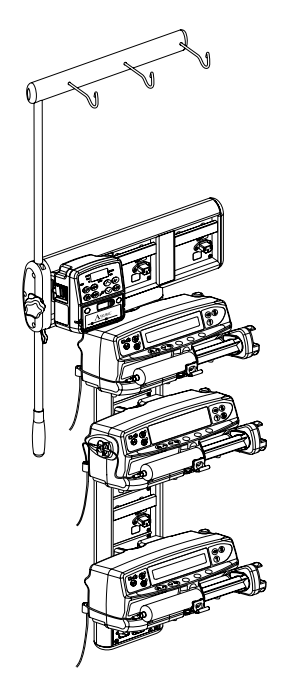

Produkt-kode80283UNS00-xxSpenningsforsyning230 VAC, 50 eller 60 HzElektrisk yteevne500 VA (nominell)Beskyttelse mot elektrisk støtKlasse 1KlassifiseringKontinuerlig driftStrømforsyning20 VA, maks. 230 V, 50–60 Hz

y = tilkoblingsalternativ – 1, 2 eller 3 xx = konfigurasjon

# Kompatible forlengelsesslanger

Pumpen bruker standard engangs forlengelsessett og sprøyter med Luer-Lock koblinger. Dersom man velger et produkt som ikke er anbefalt av BD, er brukeren selv ansvarlig for hvor godt egnet det er.

| Standardsett |                                                                             |
|--------------|-----------------------------------------------------------------------------|
| 04103215162  | Standard PVC sprøyteforlengelsessett (155 cm)<br>Volum: 1,4 ml              |
|              |                                                                             |
| G40020B      | Standard PVC sprøyteforlengelsessett (200 cm)                               |
|              |                                                                             |
| G30402M CC   | Standard PVC sprøyteforlengelssett med trykkføler (200 cm)<br>Volum: 1,5 ml |
|              | ₽⊏╤╍────────────────────────────────────                                    |
| Blodsett     |                                                                             |
| MFX2207E     | Neonatal, lukket blodsett med trykkføler (320 cm)<br>Volum: 15 ml           |
|              |                                                                             |
| MFX2213 CC   | Blodforlengelsessett med trykkføler (200 cm)<br>Volum: 0,8 ml               |
|              |                                                                             |

Nye sett utvikles kontinuerlig for kundene våre. Kontakt din lokale BD-representant for tilgjengelighet.
Bytte av forlengelsesslange må skje i henhold til bruksanvisningen. Les bruksanvisningen som følger med forlengelsesslangen nøye før slangen tas i bruk.

Pumpen bruker standard engangs forlengelsessett og sprøyter med Luer-Lock-koblinger. Dersom man velger et produkt som ikke er anbefalt av BD, er brukeren selv ansvarlig for hvor godt egnet det er.

| TPN-sett                  |                                                                                                    |
|---------------------------|----------------------------------------------------------------------------------------------------|
|                           | Dedikert, lystett, neonatalt forlengelsessett for TPN-system med trykkføler (115 cm)                                                                                                    |
| MFX2206E                  | Volum: 15 ml                                                                                                    |
|                           |                                                                                                    |
| MFX2211 CC                | Dedikert, lystett forlengelsessett for TPN-system med trykkføler (200 cm)<br>Volum: 1,3 ml                                                                                                    |
|                           |                                                                                                    |
| Lavabsorberend            | le sett                                                                                                    |
| G40615K                   | Polyetylen sprøyteforlengelsessett (150 cm).<br>Volum: 1,5 ml                                                                                                    |
|                           | ₽⊂┋╍────────────────────────────────────                                                                                                    |
| G40620K                   | Polyetylen sprøyteforlengelsessett (200 cm).<br>Volum: 2 ml                                                                                                    |
|                           |                                                                                                    |
| G30453V CC                | Lystett, hvit, lavabsorberende PVC sprøyteforlengelsessett med trykkføler (200 cm)<br>Volum: 1,5 ml                                                                                                    |
|                           |                                                                                                    |
| G30302M CC                | Polyetylen-fôret sprøyteforlengelsessett med trykkføler og klemme (200 cm).<br>Volum: 1,6 ml                                                                                                    |
|                           |                                                                                                    |
| MFX2299E                  | Polyetylen-fôret sprøyteforlengelsessett med trykkføler og klemme (205 cm).<br>Volum: 1 ml                                                                                                    |
|                           |                                                                                                    |
| MFX2214 CC                | Gult, polyetylen-fôret sprøyteforlengelsessett med trykkføler og klemme (30 cm).<br>Volum: 0,3 ml                                                                                                    |
|                           |                                                                                                    |
| PB-G40720                 | Polyetylen-fôret sprøyteforlengelsessett med klemme (200 cm).<br>Volum: 1,5 ml                                                                                                    |
|                           |                                                                                                    |
| 04105010509K              | Polyetylen sprøyteforlengelsessett (100 cm).                                                                                                    |
|                           |                                                                                                    |
|                           |                                                                                                    |
| Nye :     Sytte     forle | sett utvikles kontinuerlig for kundene våre. Kontakt din lokale BD-representant for tilgjengelighet.<br>e av forlengelsesslange må skje i henhold til bruksanvisningen. Les bruksanvisningen som følger med<br>ngelsesslangen nøye før slangen tas i bruk. |
| L                         |                                                                                                    |

Pumpen bruker standard engangs forlengelsessett og sprøyter med Luer-Lock-koblinger. Dersom man velger et produkt som ikke er anbefalt av BD, er brukeren selv ansvarlig for hvor godt egnet det er.

| Lysbeskyttede fonengelsessidniger                                                                                                    |                                                                                     |  |  |
|----------------------------------------------------------------------------------------------------|-------------------------------------------------------------------------------------|--|--|
| G40215K                                                                                                    | Gult PE sprøyteforlengelsessett (150 cm)                                            |  |  |
|                                                                                                    | Volum: 1,2 ml                                                                       |  |  |
|                                                                                                    |                                                                                     |  |  |
| G40320V                                                                                                    | Hvitt PVC sprøyteforlengelsessett (200 cm)                                          |  |  |
|                                                                                                    | Volum: 3,6 ml                                                                       |  |  |
|                                                                                                    |                                                                                     |  |  |
| G30653V CC                                                                                                    | Lystett, hvitt PVC sprøyteforlengelsessett med trykkføler (200 cm)<br>Volum: 1,5 ml |  |  |
|                                                                                                    |                                                                                     |  |  |
| MFX2294 CC                                                                                                    | Lystett, hvitt PVC sprøyteforlengelsessett med trykkføler (200 cm)<br>Volum: 1,5 ml |  |  |
|                                                                                                    |                                                                                     |  |  |
| Neonatale sett                                                                                                    |                                                                                     |  |  |
| MFX2210 CC                                                                                                    | forlengelsesslange med trykkføler (200 cm).<br>Volum: 1,6 ml                        |  |  |
|                                                                                                    |                                                                                     |  |  |
|                                                                                                    |                                                                                     |  |  |
| <ul> <li>Nye sett utvikles kontinuerlig for kundene våre. Kontakt din lokale BD-representant for tilgjengelighet.</li> <li>Bytte av forlengelsesslange må skje i henhold til bruksanvisningen. Les bruksanvisningen som følger med forlengelsesslangen nøye før slangen tas i bruk.</li> </ul> |                                                                                     |  |  |
|                                                                                                    |                                                                                     |  |  |

Lysbeskyttede forlengelsesslanger

Pumpen bruker standard engangs forlengelsessett og sprøyter med Luer-Lock-koblinger. Dersom man velger et produkt som ikke er anbefalt av BD, er brukeren selv ansvarlig for hvor godt egnet det er.

| Slanger for pasie              | ntkontrollert analgesi (PCA)                                                                                                    |  |
|--------------------------------|----------------------------------------------------------------------------------------------------|--|
| 30832                          | PVC «Y»-sprøyteforlengelsessett med tilbakeslagsventil og to klemmer (178 cm)                                                                                                    |  |
|                                | Volum: 1,5 ml                                                                                                    |  |
|                                |                                                                                                    |  |
| 30842E-0006                    | PVC sprøyteforlengelsessett med tilbakeslagsventil, SmartSite™ nålefri ventil og klemme (30 cm)<br>Volum: 1,4 ml                                                                                                    |  |
|                                |                                                                                                    |  |
| 30852                          | PVC «Y»-sprøyteforlengelsessett med antisifonventil og to klemmer (183 cm)<br>Volum: 1,8 ml                                                                                                    |  |
|                                |                                                                                                    |  |
| 30862                          | PVC sprøyteforlengelsessett med antisifonventil og klemme (156 cm)<br>Volum: 0,6 ml                                                                                                    |  |
|                                | ₽ □                                                                                                    |  |
| 04100215162                    | PVC sprøyteforlengelsessett med roterende luer (155 cm).<br>Volum: 2,9 ml                                                                                                    |  |
|                                |                                                                                                    |  |
| 04100010162                    | PVC sprøyteforlengelsessett (105 cm).<br>Volum: 7,2 ml                                                                                                    |  |
|                                |                                                                                                    |  |
| • Nye s     • Bytte     forler | ett utvikles kontinuerlig for kundene våre. Kontakt din lokale BD-representant for tilgjengelighet.<br>av forlengelsesslange må skje i henhold til bruksanvisningen. Les bruksanvisningen som følger med<br>ngelsesslangen nøye før slangen tas i bruk. |  |

## Vedlikehold

## Prosedyrer for rutinemessig vedlikehold

For å holde pumpen i god stand er det viktig å holde den ren, samt følge prosedyrene for rutinemessig vedlikehold som er beskrevet nedenfor.

| Intervall                                                 | Prosedyrer for rutinemessig vedlikehold                                                                                     |  |
|-----------------------------------------------------------|----------------------------------------------------------------------------------------------------|--|
| I henhold til sykehusets retningslinjer                   | Rengjør pumpens ytre flater grundig før og etter langtidslagring.                                                           |  |
| I have not be de                                          | 1. Kontroller at kontakten til strømnettet og strømkabel ikke er skadet.                                                    |  |
| Hver gangs bruk                                           | 2. Kontroller at deksel, tastatur og stempel er uskadet.                                                                    |  |
|                                                           | 3. Kontroller at selvtesten ved oppstart gir riktig resultat.                                                               |  |
| Før pumpen overføres til en ny pasient,<br>og etter behov | Rengjør pumpen ved å tørke av den med en lofri klut fuktet med varmt vann og en standard desinfiserende rengjøringsløsning. |  |

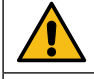

Hvis pumpen utsettes for støt og skader, høy fuktighet eller høy temperatur, må du ta den ut av bruk umiddelbart og kontakte kvalifisert servicepersonell.

Alt forebyggende vedlikehold, utbedringer og lignende skal utføres på et godkjent sted i samsvar med vedlagt informasjon. BD er ikke ansvarlig hvis noen av disse handlingene utføres på en måte som ikke er i samsvar med veiledning og informasjon fra BD. Du finner instruksjoner for forebyggende vedlikehold og utbedringer i Teknisk servicehåndbok (TSM).

Alt forebyggende og korrigerende vedlikehold m.m. skal bare foretas av kvalifisert servicepersonell, med henvisning til TSM.

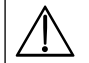

Se Teknisk servicehåndbok for kalibreringsprosedyrer. Måleenhetene som brukes i kalibreringsprosedyren, er SI-enheter (internasjonale standardenheter).

## Batteridrift

Når tilkobling til strømnettet er umulig, for eksempel ved pasienttransport eller ved strømstans, kan det interne batteriet benyttes til drift. Gjennomsnittlig utladningstid for fulladet batteri ved 5 ml/t og 20 °C, under vanlige forhold, er 6 timer\* Etter alarm for svakt batteri vil det ta omkring 2,5 timer å lade opp batteriet til 90 % ved å koble det til strømnettet, uansett om pumpen er i bruk eller ikke.

Batteriet er av vedlikeholdsfritt nikkelmetallhydrid og trenger ingen rutinemessig service. Men for å oppnå optimal ytelse, bør batteriet lades helt opp etter at det har vært helt utladet, før lagring og hver tredje måned under lagring.

Skifte av batteri skal overlates til kvalifisert servicepersonell. Bruk bare batterier som er anbefalt av BD. Du finner ytterligere informasjon om batteriskifte i *teknisk servicehåndbok*.

Batteripakken som brukes i Alaris Sprøytepumpe, er produsert av BD og inkluderer et eget kretskort laget spesielt for Alaris Sprøytepumpe. Den kontrollerer, sammen med programvaren for Alaris Sprøytepumpe, batteribruk, -opplading og -temperatur. Enhver bruk av batteripakker i Alaris Sprøytepumpe som ikke er produsert av BD, er på egen risiko, og BD gir ingen garanti for eller godkjenning av batteripakker som ikke er produsert av BD. BDs produktgaranti gjelder ikke dersom Alaris Sprøytepumpe er påført skade eller tidlig slitasje, feil eller feilfunksjoner som følge av bruk med batteripakker som ikke er produsert av BD.

\*95 % lavere konfidensintervall ved 5 timer og 50 minutter

#### Rengjøring og oppbevaring

Før pumpen brukes på en ny pasient, og med jevne mellomrom under bruk, må pumpen rengjøres ved at den tørkes av med en lofri klut som er lett fuktet med varmt vann og standard desinfeksjonsmiddel/rengjøringsmiddel.

Ikke bruk desinfeksjonsmidler av typen:

- Det må ikke brukes desinfeksjonsmidler som er kjent for å forårsake metallkorrodering, bl.a:
- NaDcc (f.eks. Presept),
- Hypokloritt (f.eks. Chlorasol),
- Aldehyder (f.eks. Cidex),
- Katiotoniske overflatemidler > 1 % (f.eks. benzalkoniumklorid).
- Bruk av jod (f.eks. Betadine) vil føre til misfarging av overflater.
- Konsentrerte isopropylalkoholbaserte rengjøringsmidler vil forringe plastdelene.

Anbefalte rengjøringsmidler:

| Merke     | Konsentrasjon |
|-----------|---------------|
| Hibiscrub | 20 % (v/v)    |
| Virkon    | 1 % (w/v)     |

Følgende produkter ble testet og er akseptable for bruk på pumpen hvis de brukes i samsvar med de spesifiserte retningslinjene fra produsenten.

- Varmt såpevann
- Mildt rengjøringsmiddel i vann (f.eks. Young's Hospec)
- 70 % isopropylalkohol i vann
- Chlor-Clean
- Clinell universale kluter
- Hibiscrub
- TriGene Advance
- Tristel Fuse-poser
- Tristel Trio serviettsystem
- Tuffie 5-serviett
- Virkon desinfeksjonsmiddel

Før rengjøring skal alltid pumpen være slått AV og frakoblet strømnettet. La aldri væske trenge inn i pumpen. Bruk ikke aggressive rengjøringsmidler som kan ødelegge pumpens utvendige flater. Ikke dampautoklaver eller steriliser med etylenoksyd. Senk aldri apparatet ned i væske.

Hvis pumpens deksel har synlige sprekker, må den ikke rengjøres, men umiddelbart tas ut av drift for tilsyn av kvalifisert servicepersonell.

Påse at trykktransduceren er fri for væskesøl og smuss, da dette kan gi gale trykkavlesninger.

Sprøyter og forlengelsessett er til engangsbruk og skal kasseres etter bruk i henhold til produsentens instruksjoner.

Låseboksen kan tas ut for rengjøring. Dette skal kun utføres av kvalifisert servicepersonell, med henvisning til TSM.

Hvis pumpen skal lagres over en lengre periode, må den først rengjøres, og det interne batteriet må være fulladet. Den skal lagres rent, tørt og i romtemperatur. Den originale emballasjen bør benyttes.

Under lagring skal det hver tredje måned utføres funksjonstest som beskrevet i *Teknisk servicehåndbok*, og det skal kontrolleres at batteriet er helt oppladet.

#### Kassering

### Brukerinformasjon om kassering av brukt elektrisk og elektronisk utstyr.

Dette <sup>X</sup>-symbolet på produktet og/eller medfølgende informasjon betyr at brukte elektriske og elektroniske produkter ikke bør blandes med husholdningsavfall.

Hvis du ønsker å kvitte deg med elektrisk eller elektronisk utstyr, kontakt nærmeste CardinalHealth-leverandør for mer informasjon. Riktig kassering av dette produktet vil bidra til å spare verdifulle ressurser og forhindre mulig negativ innvirkning på menneskers helse og på miljøet, noe som kan oppstå ved feil avfallshåndtering.

### Informasjon om kassering i land utenfor EU

Dette  $\overline{X}$ -symbolet gjelder kun innen EU. Ta hensyn til miljøfaktorer når produktet skal kasseres. Fjern det interne batteriet og nikkelmetallhydrid-batteriet fra kontrollpanelet, og kasser batteriene i henhold til lokale forskrifter, for å sikre mot risiko og farer. Alle andre komponenter kan trygt kasseres i henhold til lokale forskrifter.

# Okklusjonstrykkgrenser

Tid for alarm etter okklusjon oppnås på mindre enn 30 minutter ved hastigheter på 1 ml/t og høyere etter passende valg av okklusjonsnivåer.

Det anbefales å bruke dedikerte trykksett for Alaris CC sprøytepumpe og Alaris CC Guardrails sprøytepumpe. Bruk av dedikerte trykksett gjør det mulig å innstille okklusjonsalarmtrykket (mmHg) nøyaktig, med en liten driftsmargin mellom alarm og normalt infusjonstrykk. Hvis det brukes infusjonspumper uten trykksett, beregnes slangetrykk ut fra pumpekraften. Derfor må okklusjonsalarmen innstilles med en driftsmargin på minst ett nivå mellom alarmen og normale infusjonsnivåer. Muligheten til å innstille en liten driftsmargin muliggjør kort tid til alarm, og små potensielle bolusvolumer. Bolusvolumene kan minimeres som beskrevet i Alarmer og advarsler – Okklusjon, eller ved å aktivere det generelle reverseringsalternativet.

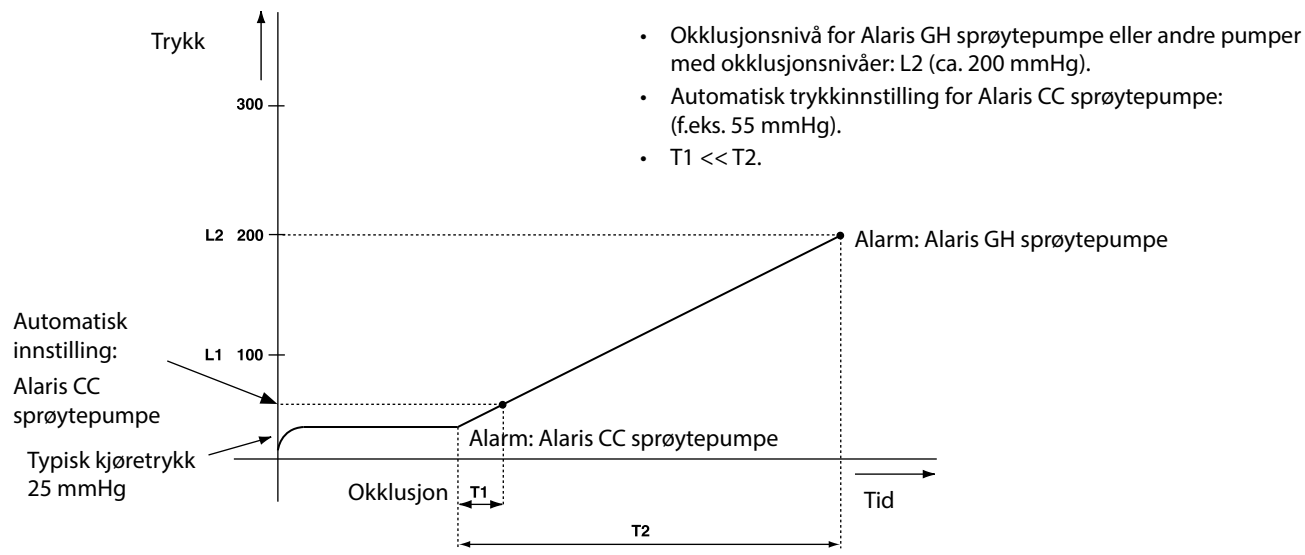

## Med et montert trykkforlengelsessett, G30402M – Standard engangs forlengelsessett\*

Den følgende grafen viser typiske verdier for tid til alarm og bolusvolum som kan forventes ved okklusjon når BD Plastipak 50 mlsprøyten velges med et standard G30402M-forlengelsessett med okklusjonssensor.

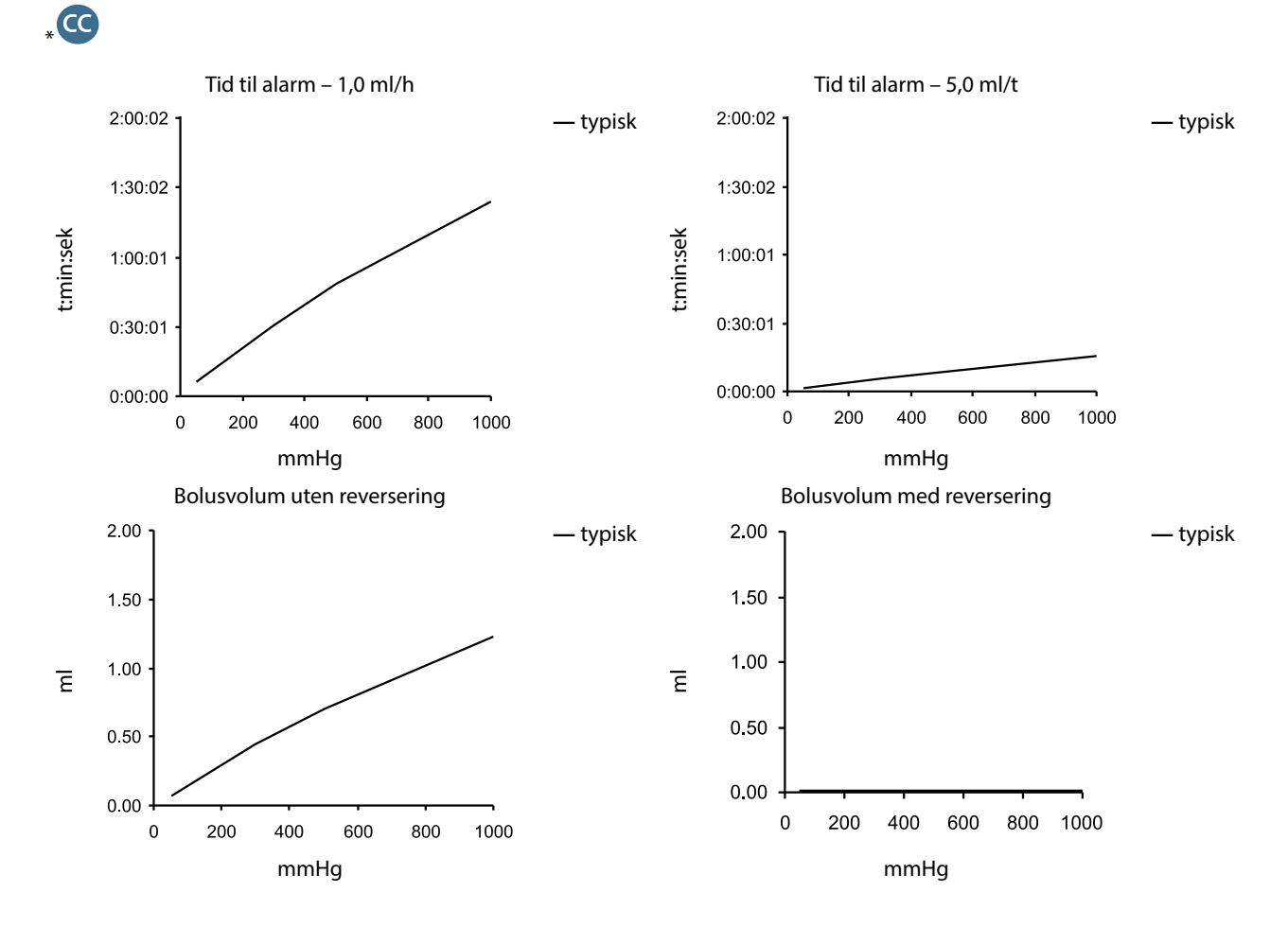

### Uten et montert trykkforlengelsessett, G40020B – Standard engangs forlengelsessett

Følgende grafer viser typiske verdier for tid til alarm og bolusvolum som kan forventes ved okklusjon når BD Plastipak 50 ml-sprøyten velges med et standard G40020B forlengelsessett.

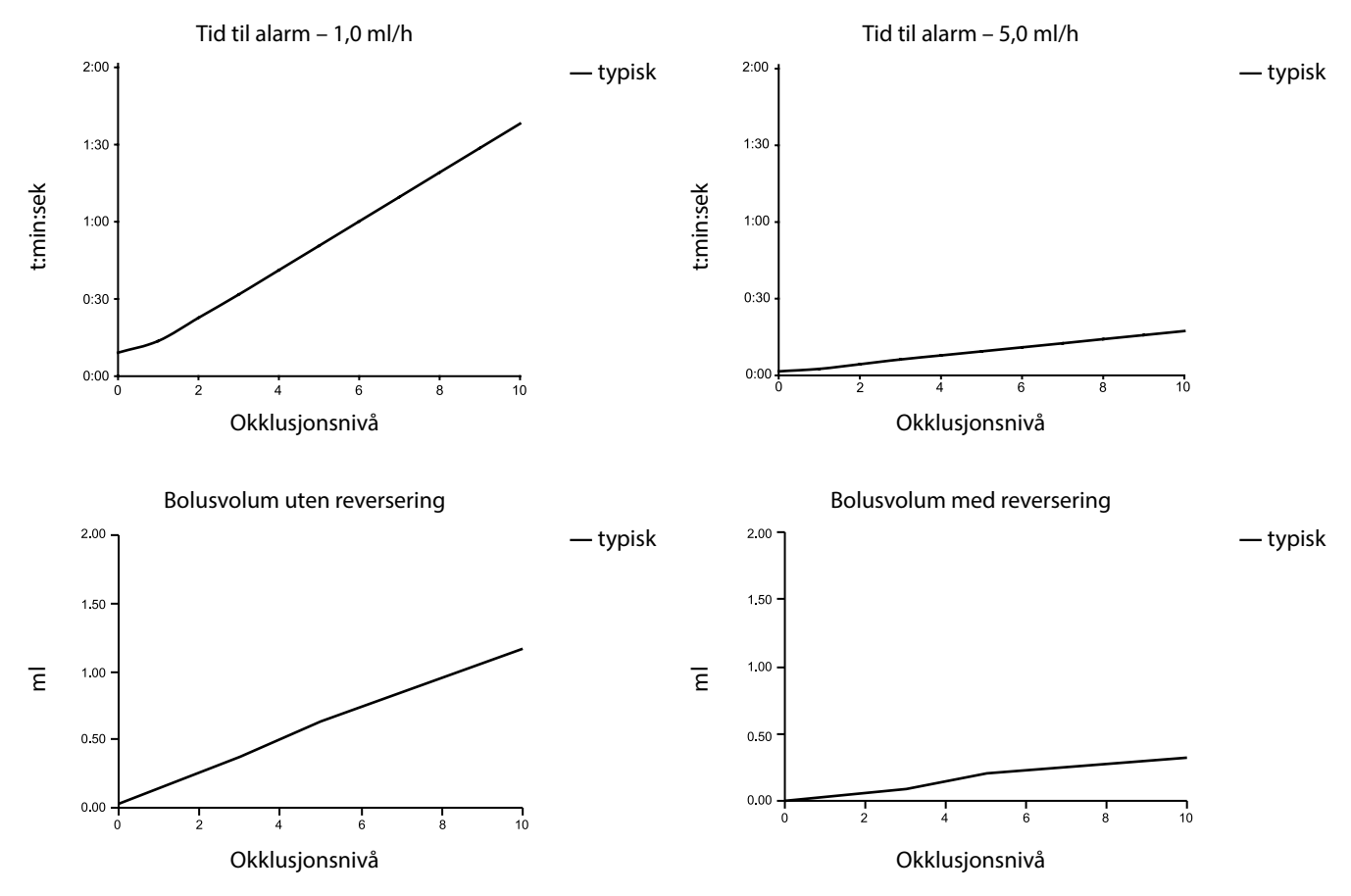

Tester ved lave alarmnivåer kan gi lydalarm straks. Kraften ved disse nivåene er vanligvis mindre enn friksjonen i sprøyten (uten ekstra væsketrykk). Resultatet er at trykket relatert til den lavere skyvekraften vil være mindre enn det nominelt satte okklusjonstrykket.

Bolusvolumet som følge av okklusjon, vil bli minimert ved bruk av reverseringsfunksjonen. Reverseringsfunksjonen vil redusere linjetrykket ved å fjerne volumet som er lagret i den okkluderte linjen og trekker dette volumet fra det infunderte volumet. Reverseringen vil avsluttes hvis trykket når nivået som ble registrert av pumpen da infusjonen ble startet sist, eller når et maksimalt reverseringsvolum er reversert fra forlengelsessettet. Den blir også avsluttet hvis det infunderte volumet når 0,0 ml, eller hvis et VSSI (infusjonsvolum) når verdien det ble innstilt med.

# IrDA, RS232 og spesifikasjon for sykepleieralarm

## IrDA / RS232 / sykepleieralarmfunksjon

Sykepleieralarmen IrDA eller RS232 er en pumpefunksjon som muliggjør tilkobling til en PC eller en annen Alaris sprøytepumpe. Dette gjør det mulig å overføre data mellom pumpen og en PC eller en annen Alaris sprøytepumpe (slik at f.eks. datasett kan lastes opp til pumpen, hendelsesrapporter kan lastes ned fra pumpen og pumpen kan overvåkes eksternt via et egnet sentralt overvåkings- eller datasystem).

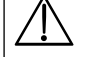

Tilkobling av sykepleieralarm er et eksternt tillegg til den interne lydalarmen. Pumpens interne alarm må fortsatt overvåkes av brukeren.

Signalet avgis fra IrDA-porten og RS232 for sykepleieralarm innen ett sekund etter at alarmtilstanden er oppdaget. Se i Teknisk Servicehåndbok for ytterligere informasjon om RS232-grensesnittet.

Det er brukeren av utstyret som har ansvaret for å vurdere nytteverdien av eventuell programvare som brukes i klinisk sammenheng for å kontrollere eller motta data fra pumpen. Slik programvare må inkludere registrering av frakobling eller andre feil i RS232-kabelen. Protokollen er beskrevet i kommunikasjonsprotokollen for Alaris sprøytepumpe og er kun ment som en generell informasjon.

Alle tilkoblede analoge og digitale komponenter må tilfredsstille IEC/EN60950-kravene til databehandling og IEC/EN60601-kravene for medisinsk utstyr. Enhver tilkobling av tilleggsutstyr som fører signal til eller fra pumpen, er en systemkonfigurasjon og må tilfredsstille kravene til systemstandarden IEC/EN60601-1-1.

#### IrDA

| Baud-hastighet | 115,2 kBaud   |
|----------------|---------------|
| Startbits      | 1 startbit    |
| Databits       | 8 databits    |
| Paritet        | Ingen paritet |
| Stoppbits      | 1 stoppbit    |

## RS232/ Tilkoblingsdata for sykepleieralarm

#### Spesifikasjoner for sykepleieralarm -

| Kontakt                           | D Type – 9-pin                                                                |                                                 |  |
|-----------------------------------|-------------------------------------------------------------------------------|-------------------------------------------------|--|
| TXD/RXD                           | EIA RS232-C Standard                                                          |                                                 |  |
| TXD utgangsspenningsområde        | Minimum: -5 V (en), +5 V (null)                                               |                                                 |  |
|                                   | Typisk: -7 V (en), +7 V (null) med 3 kΩ belastning til jord                   |                                                 |  |
| RXD inngangsspenningsområde       | -30 V – +30 V maks.                                                           |                                                 |  |
| RXD inngangsterskler              | Lav: 0,6 V minimum                                                            |                                                 |  |
|                                   | Høy: 3,0 V maksimum                                                           |                                                 |  |
| RXD inngangsresistans             | 3 kΩ minimum                                                                  |                                                 |  |
| Aktiver                           | Aktiv, lav:-7 V til -12 V                                                     | tilfavor strans til den isslarte DC222 krotsen  |  |
|                                   | Aktiv, høy: +7 V til + 12 V,                                                  | - tillører strøm til den isolerte RS232-kretsen |  |
|                                   | Inaktiv: Flytende/åpen krets, tillater isolert RS232-krets å slå av strømmen. |                                                 |  |
| lsolasjonssokkel/pumpe            | 1,5 kV (dc- eller ac-topp)                                                    |                                                 |  |
| Baud-hastighet                    | 115,2 kBaud                                                                   |                                                 |  |
| Startbits                         | 1 startbit                                                                    |                                                 |  |
| Databits                          | 8 databits                                                                    |                                                 |  |
| Paritet                           | Ingen paritet                                                                 |                                                 |  |
| Stoppbits                         | 1 stoppbit                                                                    |                                                 |  |
| Relékontakter for sykepleieralarm | Pin 1, 8 + 9, 30 V dc, 1A-rating                                              |                                                 |  |

Typiske koblingsdata –

- 1. Sykepleieralarm (relé) normalt stengt (NC C)
- 2. Overføre data (TXD) Utgang
- 3. Motta data (RXD) Inngang
- 4. Inngangseffekt (DSR)
- 5. Jord (GND)
- 6. Ikke i bruk
- 7. Inngangseffekt (CTS)
- 8. Sykepleieralarm (relé) normalt åpen (NC O)
- 9. Sykepleieralarm (relé) vanlig (NC COM)

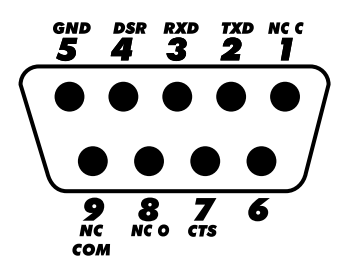

# Trompetkurver og oppstartskurver

Som alle infusjonssystemer vil denne pumpen ha kortvarige variasjoner i hastighet forårsaket av pumpemekanismen og variasjoner i forskjellige sprøyter.

Følgende kurver viser typisk systemytelse på to måter: 1) forsinkelsen i væskestrømmen når infusjonen starter (oppstartskurver), og 2) nøyaktigheten av væskestrømmen målt over et avgrenset tidsrom (trompetkurver).

Oppstartskurvene representerer kontinuerlig flyt vs. driftstid fra starten av infusjonen. De viser forsinkelsen i væskeleveringen relatert til mekanisk elastisitet og sørger for en ensartet visuell presentasjon av dette. Trompetkurvene er derivert fra den andre timen av disse dataene. Tester som er utført i henhold til standarden*EN/IEC60601-2-24:1998*.

Trompetkurven har fått sitt navn på grunn av sitt karakteristiske utseende. De viser diskret datagjennomsnitt over bestemte tidsperioder eller *observasjonsvinduer*, ikke kontinuerlig data vs. driftstid. Ved måling over lang tid vil kortvarige variasjoner ha liten innvirkning på nøyaktigheten, slik det framgår av det flate partiet på kurven. Hvis måletiden forkortes, vil kortvarige variasjoner ha større effekt, slik det framgår av *det bratte partiet* av kurven

Kjennskap til systemets nøyaktighet over et avgrenset tidsrom kan være av interesse ved administrering av visse medikamenter. Kortsiktige svingninger i hastighetsnøyaktighet har klinisk virkning avhengig av halveringstiden til medikamentet som infunderes, derfor kan ikke den kliniske virkningen bestemmes kun ut fra kurvene.

Oppstarts- og trompetkurver er muligens ikke angivende for bruk under negative trykk. Forskjellige faktorer som størrelse og nødvendig skyvekraft i godkjente sprøyter produsert av andre produsenter, kan gi variasjoner i nøyaktighet, og de oppgitte trompetkurvene vil ikke gjelde for disse. Ekstra kurver for godkjente sprøyter er tilgjengelig på skriftlig forespørsel.

For bruk der ensartet flow er viktig, anbefales hastigheter på minst 1,0 ml/t.

#### Alaris CC sprøytepumpe og Alaris CC Guardrails sprøytepumpe

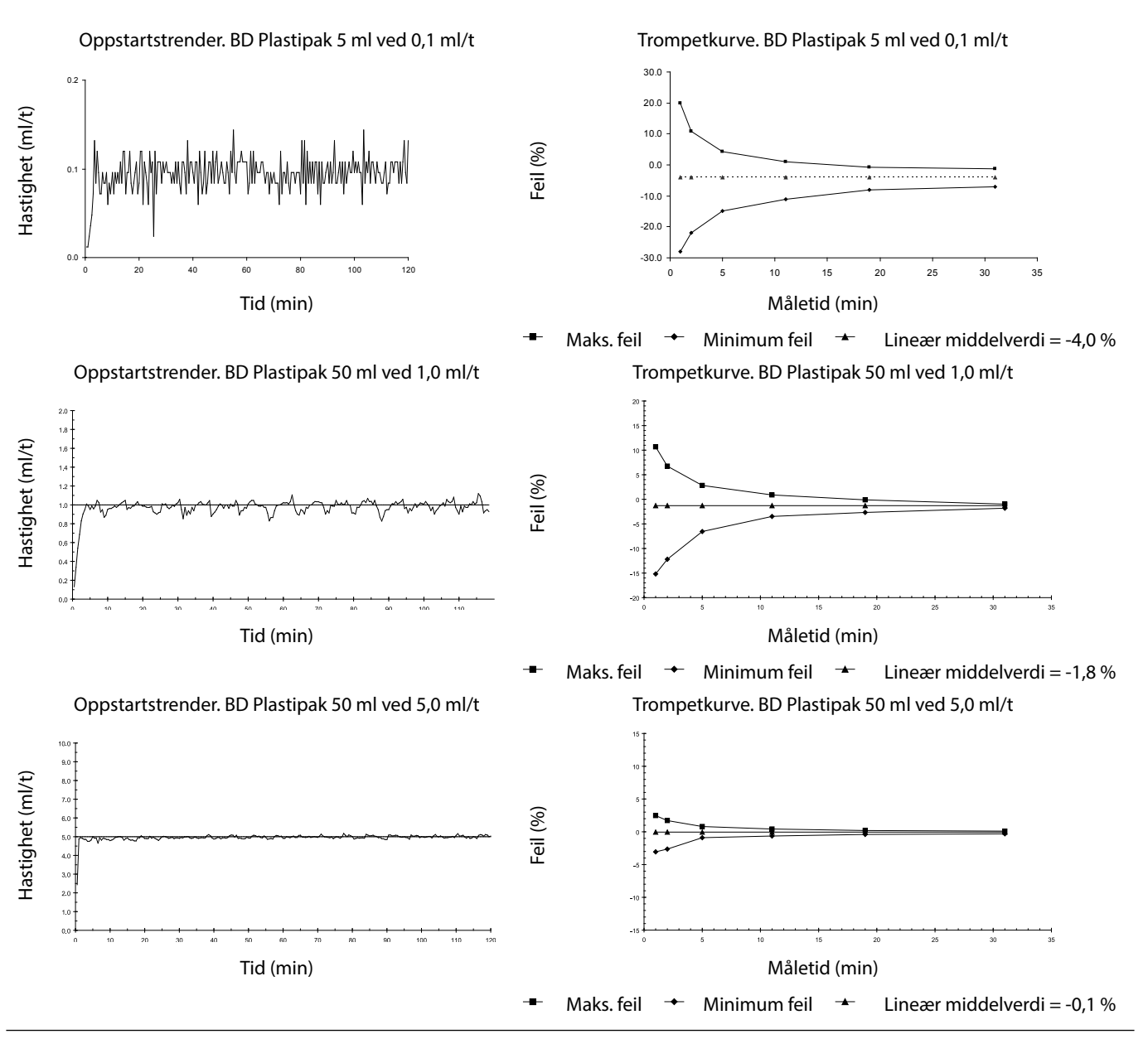

BDDF00618 Utgave 3

## Alaris GH sprøytepumpe og Alaris GH Guardrails sprøytepumpe

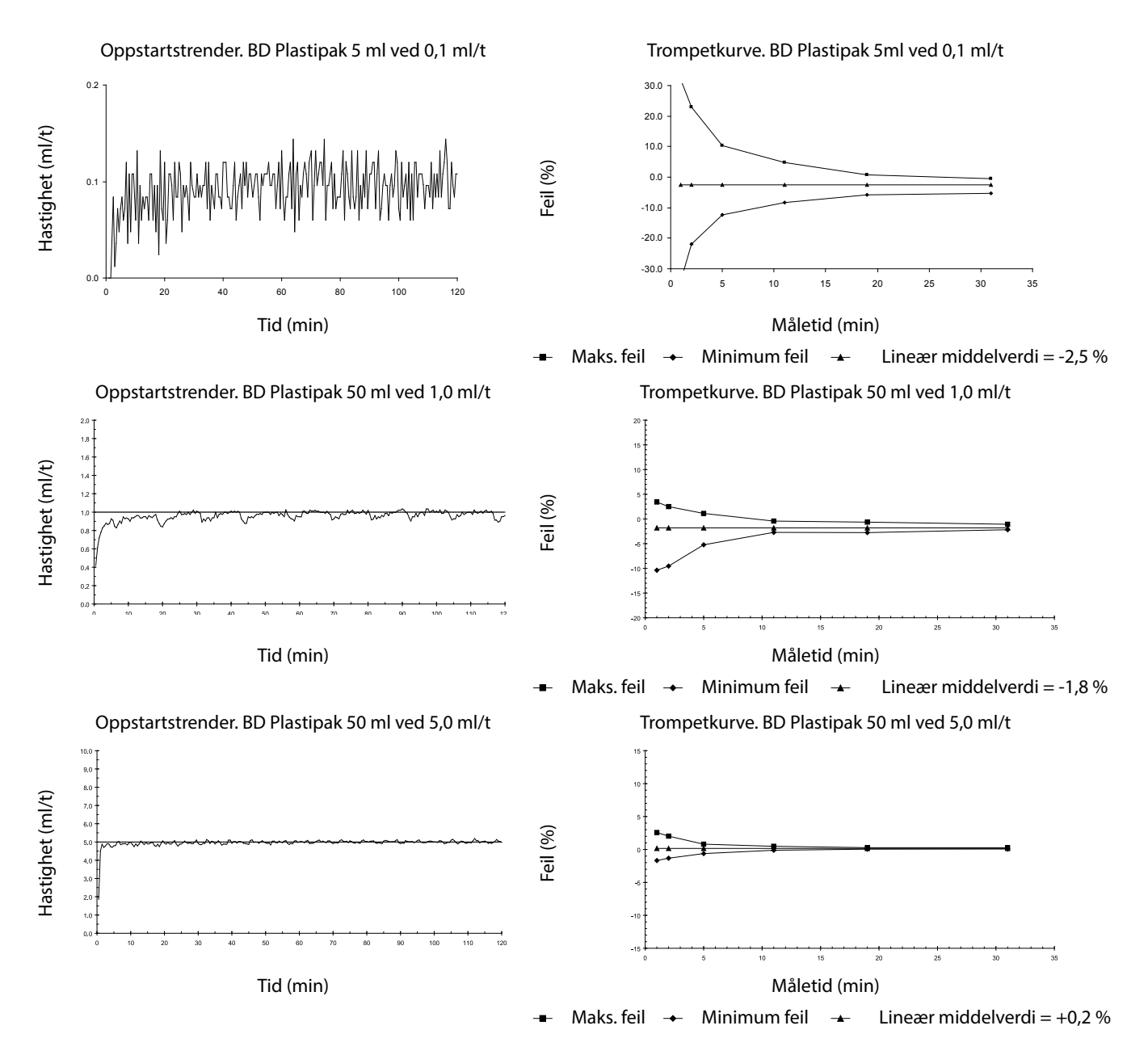

# Produkter og reservedeler

## Reservedeler og tilbehør

Du finner en omfattende liste over reservedeler for denne pumpen i Teknisk Servicehåndbok.

Den tekniske servicehåndboken (1000SM00024) finnes nå i elektronisk format på Internett, på:

bd.com/int-alaris-technical

For å få tilgang til bruksanvisningene må du oppgi brukernavn og passord. Kontakt en lokal kundeservicerepresentant for å få innloggingsinformasjon.

| Delnummer   | Beskrivelse                            |  |
|-------------|----------------------------------------|--|
| 1000SP01122 | Internt batteri                        |  |
| 1001FAOPT91 | Nettstrømkabel – UK                    |  |
| 1001FAOPT92 | Nettstrømkabel – Europeisk             |  |
| 1000SP01884 | Låsebokstilbehør (ulåst hastighetslås) |  |
| 1000SP01885 | Låsebokstilbehør (låst hastighetslås)  |  |

## Alaris Editor-programvare

| Delnummer   | Beskrivelse                                                                    |
|-------------|--------------------------------------------------------------------------------|
| 1000SP01462 | Alaris Editor-programvare og programvaresett for Alaris-<br>overføringsverktøy |
| 1000SP01463 | Programvaresett for Alaris-overføringsverktøy                                  |

# Dokumenthistorie

| Utgave | Dato          | Programvareversjon | Beskrivelse                          |  |
|--------|---------------|--------------------|--------------------------------------|--|
| 1      | Juli 2019     | 4.3.9              | Første utgave                        |  |
| 2      | November 2020 | 4.3.9              | Oppdateringer for forskrifter        |  |
| 3      | April 2021    | 4.3.9              | Oppdatering av sikringsspesifikasjon |  |
|        |               |                    |                                      |  |
|        |               |                    |                                      |  |

# Kontakt oss

Du finner fullstendig kontaktinformasjon på bd.com.

## Informasjon om kundeservice

| Land                               | Telefon                                    | E-post                           |  |
|------------------------------------|--------------------------------------------|----------------------------------|--|
| Australia Freephone: 1 800 656 100 |                                            | bd_anz@bd.com                    |  |
| België                             | +32(0)53 720 556                           | info.benelux@bd.com              |  |
| Canada                             | +1 800 387 8309                            | CanadaCapital@carefusion.com     |  |
| Danmark                            | +45 43 43 45 66                            | bddenmark@bd.com                 |  |
| Deutschland                        | +49 6221 305 558                           | GMB-DE-CustService-Alaris@bd.com |  |
| España                             | +34 902271727                              | Info.Spain@bd.com                |  |
| France                             | +33 (0) 1 30 02 81 41                      | mms_infusion@bd.com              |  |
| Italia                             | +39 02 48 24 01                            | customer.service-italy@bd.com    |  |
| Magyarország                       | (36) 1 488 0233                            | orders.cee@bd.com                |  |
| Nederland                          | +31(0)20 582 94 20                         | info.benelux@bd.com              |  |
| New Zealand                        | Freephone: 0800 572 468                    | NZ_customerservice@bd.com        |  |
| Norge                              | +47 64 00 99 00                            | bdnorge@bd.com                   |  |
| Polska                             | +48 22 377 11 00                           | Info_Poland@bd.com               |  |
| Portugal                           | +351 219 152 593                           | dl-pt-geral@carefusion.com       |  |
| Россия и страны СНГ                | +7-495-775-85-82                           | mms_support_cis@bd.com           |  |
| South Africa                       | Freephone: 0860 597 572<br>+27 11 603 2620 | bdsa_customer_centre@bd.com      |  |
| Suomi                              | +358-9-8870 780                            | bdsuomi@bd.com                   |  |
| Sverige                            | +46 8-7755160                              | bdsweden@bd.com                  |  |
| Switzerland                        | +41 61 485 22 66                           | Customer_Care_Switzerland@bd.com |  |
| United Kingdom                     | Freephone: 0800 917 8776                   | BDUK_CustomerService@bd.com      |  |
| United States of America           | Freephone: 800 482 4822                    | CustCareInfusion@carefusion.com  |  |
| 中国                                 | 400 878 8885                               | serviceclientbdf@bd.com          |  |

Alle varemerker tilhører sine respektive eiere. BD, BD-logoen, Alaris, Guardrails, IVAC og SmartSite er varemerker for Becton, Dickinson and Company eller tilknyttede selskaper. © 2021 BD. Med enerett.

Dette dokumentet inneholder konfidensielle opplysninger fra Becton, Dickinson and Company eller et tilknyttet selskap, og mottak eller besittelse gir ingen rett til å gjengi innholdet, eller til å produsere eller selge noen av produktene som er beskrevet. Reproduksjon, offentliggjøring eller bruk ut over det tiltenkte formålet uten spesifikk, skriftlig godkjenning fra Becton, Dickinson and Company eller et tilknyttet selskap er strengt forbudt.

BD Switzerland Sàrl, Route de Crassier 17, Business Park Terre-Bonne, Batiment A4, 1262 Eysins Switzerland

BDDF00618 utgave 3

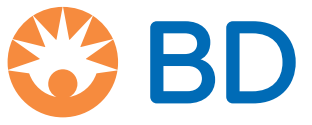

bd.com